## Sistemas de almacenamiento conectado a la red Dell Storage Network Attached Storage (NAS) mediante Windows Storage Server 2016 o 2012 R2

Guía del administrador

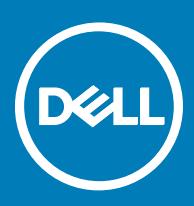

#### Notas, precauciones y avisos

- () NOTA: Una NOTA indica información importante que le ayuda a hacer un mejor uso de su producto.
- PRECAUCIÓN: Una PRECAUCIÓN indica la posibilidad de daños en el hardware o la pérdida de datos, y le explica cómo evitar el problema.
- AVISO: Un mensaje de AVISO indica el riesgo de daños materiales, lesiones corporales o incluso la muerte.

Copyright © 2017 Dell Inc. o sus filiales. Todos los derechos reservados. Dell, EMC, y otras marcas comerciales son marcas comerciales de Dell Inc. o de sus filiales. Puede que otras marcas comerciales sean marcas comerciales de sus respectivos propietarios.

## Tabla de contenido

| 1 Descripción general                                                                                    | 5  |
|----------------------------------------------------------------------------------------------------|----|
| Implementación iSCSI                                                                                     | 5  |
| Hardware y software compatible con Dell                                                                  | 5  |
| Configuraciones de funciones y servicios preinstaladas en el sistema                                     | 6  |
| Roles y servicios de rol                                                                                 | 6  |
| Características                                                                                          | 7  |
| 2 Configuración inicial del sistema NAS                                                                  | 8  |
| Funciones, servicios de función y características del Administrador del servidor                         | 9  |
| Inicio y salida del Administrador del servidor                                                           | 9  |
| Instalación o desinstalación de roles, servicios de rol v características del Administrador del servidor | 9  |
| Acceso a herramientas administrativas para su sistema NAS                                                | 9  |
| Acceso a la Administración de equipos                                                                    |    |
| Herramientas del sistema                                                                                 | 10 |
| En almacenamiento                                                                                        | 10 |
| Servicios y aplicaciones                                                                                 | 10 |
| Carpetas de trabajo                                                                                      |    |
| Instalación de las carpetas de trabajo                                                                   | 11 |
| Creación de un recurso compartido de sincronización para carpetas de trabajo                             | 11 |
| Creación de un nuevo espacio de nombres en DFS                                                           |    |
| Creación de un Nuevo grupo de replicación de DFS                                                         | 12 |
| Cómo agregar espacios de nombres en DFS para que se muestren                                             | 12 |
| Cómo agregar grupos de replicación para que aparezcan                                                    | 12 |
| Administrador de recursos del servidor de archivos (FSRM)                                                | 13 |
| E/S de múltiples rutas (MPIO)                                                                            | 13 |
| Administración de dispositivos en MPIO                                                                   | 13 |
| 3 Administración del sistema NAS                                                                         | 15 |
| Dell OpenManage Server Administrator                                                                     | 15 |
| Escritorio remoto para administración                                                                    | 15 |
| Activación de la Conexión a escritorio remoto                                                            |    |
| Cómo crear y guardar una conexión a escritorio remoto                                                    | 16 |
| Reinstalación del sistema operativo NAS mediante DVD                                                     | 17 |
| Dell Rapid Appliance Self Recovery (Recuperación automática rápida del dispositivo - RASR)               | 17 |
| Creación de una unidad de recuperación USB RASR                                                          | 17 |
| Recuperación de sistemas operativos mediante unidad de recuperación USB RASR                             | 18 |
| 4 Cómo utilizar el sistema NAS                                                                           | 19 |
| Creación de un recurso compartido del bloque de mensajes de servidor                                     | 19 |
| Modificación de recursos compartidos de Message Block                                                    | 19 |
| Recurso compartido NFS                                                                                   | 20 |
| Controlador de dominio Windows 2012 o 2016 como origen de asignación de identidad                        | 20 |
| Servidor de asignación de nombres de usuario como Origen de asignación de identidad                      | 21 |

| Servicios de directorio ligero de Active Directory como Origen de asignación de identidad     | 21             |
|-----------------------------------------------------------------------------------------------|----------------|
| Configuración de AD LDS para servicios de NFS                                                 |                |
| Instalación de la función de servidor AD LDS                                                  |                |
| Creación de una nueva instancia AD LDS                                                        |                |
| Ampliación del esquema AD LDS para admitir la asignación de usuarios NFS                      |                |
| Establecimiento de un nombre de instancia predeterminado para las instancias AD LDS           | 24             |
| Actualización del esquema de Active Directory                                                 |                |
| Cómo agregar asignaciones de cuenta de usuario y grupo desde un sistema basado en UNIX        | < a un sistema |
| basado en Windows                                                                             |                |
| Conexión al nombre distintivo o al contexto de nomenclatura                                   |                |
| Adición de asignaciones de cuenta de usuario                                                  |                |
| Adición de asignaciones de cuenta de grupo                                                    |                |
| Autorización del acceso adecuado al objeto de espacio de nombres ADS LDS                      | 27             |
| Configuración del origen de asignación                                                        |                |
| Notas de depuración para los problemas de asignación de cuentas NFS                           |                |
| Reinicio del servidor para NFS                                                                |                |
| Creación del recurso compartido NFS                                                           |                |
| Creación de cuotas y filtros de archivos mediante el Administrador de recursos del servidor d | de archivos29  |
| Creación de un nuevo volumen                                                                  |                |
| Administración de un volumen                                                                  |                |
| Extensión de un volumen                                                                       |                |
| Extensión de un volumen básico mediante la interfaz de Windows                                |                |
| Extensión de un volumen básico mediante la CLI                                                |                |
| Reducción de un volumen                                                                       |                |
| Consideraciones adicionales al reducir un volumen                                             |                |
| Eliminación de un volumen                                                                     |                |
| Información adicional al eliminar un volumen                                                  |                |
| Desduplicación de datos                                                                       |                |
| Activación y configuración de instantáneas de carpetas compartidas                            |                |
| Realización de una copia de seguridad de su servidor mediante la característica Copias de se  | eguridad de    |
| Windows Server                                                                                |                |
| Selección de volúmenes para realizar copias de seguridad                                      |                |
| Selección de una ubicación de almacenamiento                                                  |                |
| Formación de equipos NIC                                                                      | 35             |
| Configuración de la formación de equipos NIC en un servidor                                   |                |
| 5 Obtención de ayuda                                                                          |                |
| Cómo ponerse en contacto con Dell                                                             |                |
| Documentación relacionada                                                                     |                |
| Ubicación de la etiqueta de servicio del sistema                                              |                |
| Descarga de controladores y firmware                                                          |                |
| Comentarios sobre la documentación                                                            |                |

Windows Storage Server 2016 o 2012 R2 es una solución para servidores de archivos y almacenamiento avanzado que proporciona un alto nivel de fiabilidad y rendimiento. Los sistemas de Almacenamiento conectado a la red (NAS) de Dell que ejecutan el sistema operativo Windows Storage Server 2016 o 2012 R2 son extremadamente rentables y ayudan a proporcionar soluciones de almacenamiento fáciles de administrar.

Para ver las funciones y funcionalidades nuevas de 2016, vaya a https://technet.microsoft.com/en-us/windows-server-docs/storage/ whats-new-file-storage-services-windows-server-2016.

Para ver las funciones y funcionalidades nuevas de 2012 R2, vaya a https://technet.microsoft.com/en-us/library/dn250019.aspx.

#### Temas:

- Implementación iSCSI
- Hardware y software compatible con Dell
- · Configuraciones de funciones y servicios preinstaladas en el sistema

### Implementación iSCSI

En Windows Storage Server 2016 o 2012 R2, el iSCSI Software Target está integrado con el **Administrador del servidor**. Para acceder a iSCSI en el **Administrador del servidor**, haga doble clic en **Servicios de archivos y almacenamiento**.

La característica iSCSI software target ofrece:

- · Capacidades de inicio con acceso a red sin disco
- · Configuraciones de disponibilidad continua
- · Ahorro en el almacenamiento del sistema operativo
- · Imágenes del sistema operativo controladas más seguras y sencillas de administrar.
- · Recuperación rápida
- · Protección de datos contra daños
- Almacenamiento heterogéneo para admitir iniciadores iSCSI que no sean de Windows.
- · Convierte un sistema que ejecuta Windows Server en un dispositivo de almacenamiento en bloques accesible mediante la red.
- NOTA: Para configurar el Servidor de destino iSCSI para los sistemas de Dell Storage, consulte https:// technet.microsoft.com/en-us/library/hh848268.

### Hardware y software compatible con Dell

Los siguientes sistemas NAS de Dell ejecutan el sistema operativo Microsoft Windows Storage Server 2016 o 2012 R2:

#### Tabla 1. Hardware y software compatible con Dell

| Ediciones de Windows                                                | Sistemas Dell compatibles |        |       |
|---------------------------------------------------------------------|---------------------------|--------|-------|
| Microsoft Windows Storage Server 2012 R2,<br>Workgroup Edition, x64 | NX430                     |        |       |
| Microsoft Windows Storage Server 2012,<br>Standard Edition, x64     | NX3330                    | NX3230 | NX430 |
| Microsoft Windows Storage Server 2016,<br>Workgroup Edition, x64    |                           | NX430  |       |
| Microsoft Windows Storage Server 2016,<br>Standard Edition, x64     | NX3330                    | NX3230 | NX430 |

### Configuraciones de funciones y servicios preinstaladas en el sistema

Según los requisitos de su organización, las funciones del servidor, los servicios de función y las características están preinstaladas y configuradas en el sistema.

### Roles y servicios de rol

Los roles y los servicios de rol preinstalados son:

| Servicios de archivos<br>y almacenamiento                              | Administra servidores de archivos y almacenamiento.                                                                                                    |
|------------------------------------------------------------------------|----------------------------------------------------------------------------------------------------|
| Servicios iSCSI y de<br>archivos                                       | Administra servidores y almacenamiento de archivos y archivos de replicación y caché, reduce la utilización del<br>espacio de disco y comparte archivos utilizando el protocolo NFS.                                                                                  |
| Servidor de archivos                                                   | Administra carpetas compartidas y permite al usuario acceder a archivos del sistema desde la red.                                                                                                    |
| Desduplicación de<br>datos                                             | Funciona a nivel de volumen y almacena datos de modo en menos espacio físico. La Desduplicación de datos identifica fragmentos de datos duplicados y mantiene una sola copia de cada fragmento. Una copia redundante se reemplaza con la referencia a una sola copia. |
| Espacios de<br>nombres DFS                                             | Agrupa carpetas compartidas en diferentes servidores en uno o más espacios de nombres estructurados<br>lógicamente.                                                                                                    |
| Replicación DFS                                                        | Sincroniza las carpetas en múltiples servidores a través de conexiones Locales o de Red de área extensa (WAN).                                                                                                    |
| Administrador de<br>recursos del servidor<br>de archivos (FSRM)        | Administra archivos y carpetas en un servidor de archivos programando tareas e informes de almacenamiento, clasificando archivos, configurando cuotas y definiendo la política de filtrado de archivos.                                                               |
| Servicio del agente<br>VSS del servidor de<br>archivos                 | Realiza instantáneas de volumen de aplicaciones que almacenan archivos de datos en un servidor de archivos.                                                                                                    |
| Servidor de destino<br>iSCSI                                           | Proporciona servicios y administración para destinos iSCSI.                                                                                                    |
| Proveedor de<br>almacenamiento del<br>destino iSCSI<br>(proveedores de | Permite a las aplicaciones de un servidor que está conectado a un destino iSCSI realizar instantáneas de volumen de datos en discos virtuales iSCSI.                                                                                                    |

| hardware de VDS y<br>VSS)      |                                                                                                    |
|--------------------------------|----------------------------------------------------------------------------------------------------|
| Ser∨idor para NFS              | Comparte archivos con sistemas basados en UNIX y otros sistemas que utilizan el protocolo NFS.                                                                                                    |
| Carpetas de trabajo            | Facilita a los usuarios acceder a sus archivos de trabajo desde varios dispositivos y les mantiene sincronizados tanto si los usuarios acceden a sus archivos desde dentro de la red o a través de Internet. |
| Servicios de<br>almacenamiento | Proporciona características de administración de almacenamiento.                                                                                                    |

### Características

DØLL

Las características preinstaladas son:

| Características 4.5 y<br>3.5 (incluido .NET<br>2.0 y 3.0) .NET<br>Framework                   | Utiliza el servicio de activación Windows Communication Foundation (WCF) para invocar las aplicaciones de manera remota en la red utilizando protocolos HTTP o TCP. |
|-----------------------------------------------------------------------------------------------|----------------------------------------------------------------------------------------------------|
| E/S de múltiples<br>rutas                                                                     | Proporciona compatibilidad para utilizar rutas de acceso de datos múltiples en un dispositivo de almacenamiento<br>Windows.                                         |
| Herramientas de<br>administración<br>remota del servidor<br>(RSAT)                            | Administra las funciones y características de manera remota.                                                                                                    |
| Asistencia para<br>compartir archivo de<br>SMB/CIFS                                           | Admite el protocolo para compartir archivos y el protocolo de explorador del equipo.                                                                                |
| Windows PowerShell<br>(incluido Windows<br>PowerShell 5.1, 2.0<br>Engine y PowerShell<br>ISE) | Automatiza la administración local y remota a través de cientos de comandos integrados.                                                                             |
| Compatibilidad con<br>WoW64                                                                   | Admite la ejecución de aplicaciones de 32 bits en instalaciones Server Core.                                                                                        |

## Configuración inicial del sistema NAS

#### Sobre esta tarea

La configuración inicial de su sistema NAS incluye:

- · Cableado del sistema o de la solución mediante iSCSI
- · Encendido y conexión de su solución NAS
- · Configuración del sistema mediante Administrador del servidor

Para completar la configuración inicial de su sistema NAS:

#### Pasos

1 Cuando inicie el sistema NAS ejecutando Windows Storage Server 2016 o 2012 R2 por primera vez, presione **Aceptar** en la pantalla **Contraseña predeterminada**.

🛈 NOTA: Antes de cambiar la contraseña, asegúrese de cambiar el idioma del sistema de acuerdo a su preferencia.

Su sistema está configurado con el nombre de usuario administrator y la contraseña Stor@ge! predeterminados.

- Para cambiar la contraseña de administrador, presione Ctrl+Alt+Eliminar y, a continuación, haga clic en Cambiar una contraseña.
   El Administrador del servidor se inicia automáticamente al iniciar sesión por primera vez.
- 3 En Administrador del servidor, haga clic en Configurar este servidor local para:
  - · Cambie el nombre del equipo.
  - Especifique el dominio.
  - · Busque las actualizaciones más recientes de Windows.
  - · Especifique la zona horaria.
  - · Configure el Escritorio remoto.

#### (i) NOTA: Para ir a una aplicación específica, haga clic en la esquina inferior izquierda de la pantalla para encontrar el icono Inicio.

- 4 Para cambiar el idioma predeterminado, vaya a C:\Dell\_OEM\MUI y ejecute el archivo por lotes de idioma adecuado. Siga las indicaciones en pantalla para instalar su idioma de preferencia.
- 5 Dell recomienda crear una imagen Dell Rapid Appliance Self Recovery después de finalizar la configuración inicial. Para obtener más información, consulte la sección Dell Rapid Appliance Self Recovery (Recuperación automática rápida del dispositivo, RASR) de este documento.

#### Temas:

- · Funciones, servicios de función y características del Administrador del servidor
- · Instalación o desinstalación de roles, servicios de rol y características del Administrador del servidor
- Acceso a herramientas administrativas para su sistema NAS
- · Acceso a la Administración de equipos
- Carpetas de trabajo
- · Creación de un nuevo espacio de nombres en DFS
- · Creación de un Nuevo grupo de replicación de DFS
- · Cómo agregar espacios de nombres en DFS para que se muestren
- · Cómo agregar grupos de replicación para que aparezcan
- · Administrador de recursos del servidor de archivos (FSRM)

#### Vínculos relacionados

Dell Rapid Appliance Self Recovery (Recuperación automática rápida del dispositivo - RASR)

### Funciones, servicios de función y características del Administrador del servidor

El Administrador del servidor es una consola de administración que administra servidores locales y remotos desde un escritorio, sin acceso físico o conexiones de Protocolo de escritorio remoto (RDP).

El Administrador del servidor le permite:

- · Agregar servidores remotos a un bloque de servidores.
- · Crear o editar un grupo de servidores (para una ubicación geográfica o un propósito específicos).
- · Instalar o desinstalar roles, servicios de roly características y ver o modificar servidores locales o remotos.
- · Obtener el estado de sus servidores y funciones remotamente.
- · Determinar el estado del servidor, identificar eventos críticos, analizar y solucionar problemas o errores de configuración.
- Personalizar los eventos, datos de rendimiento, servicios y resultados del Analizador de procedimientos recomendados (BPA) que se muestran en el panel **Administrador del servidor**.
- · Realizar tareas en múltiples servidores a la vez.

### Inicio y salida del Administrador del servidor

El Administrador del servidor se inicia de manera predeterminada cuando un administrador inicia sesión en el sistema. Si sale del **Administrador del servidor**, realice cualquiera de las siguientes tareas para reiniciar:

- En la barra de tareas, haga clic en **Administrador del servidor**.
- En la pantalla de Inicio, haga clic en el Administrador del servidor.
- En el entorno Windows PowerShell, en el símbolo del sistema, escriba servermanager (no diferencia mayúsculas o minúsculas).

Para salir del Administrador del servidor, cierre la ventana del Administrador del servidor.

# Instalación o desinstalación de roles, servicios de rol y características del Administrador del servidor

En Windows Storage Server 2016 o 2012 R2, la consola **Administrador del servidor** y los cmdlets de **Windows PowerShell** para el Administrador del servidor le permiten instalar roles, servicios de rol y funciones. Puede instalar varios roles y funciones utilizando el **Asistente para agregar roles y funciones** o la sesión **Windows PowerShell**.

(i) NOTA: Para instalar o desinstalar roles, servicios de rol y funciones mediante el Asistente para agregar roles y funciones y cmdlets de Windows PowerShell, consulte, technet.microsoft.com/en-us/library/hh831809.aspx#BKMK\_installarfw.

### Acceso a herramientas administrativas para su sistema NAS

Muchos complementos de Microsoft Management Console (MMC) aparecen en la carpeta **Herramientas administrativas**. Para acceder a la carpeta Herramientas administrativas, realice cualquiera de las tareas que se indican a continuación:

- En el Administrador del servidor, haga clic en Herramientas para acceder a las Herramientas administrativas.
- Presione la tecla del logotipo Windows. En el menú Inicio, haga clic en el icono Herramientas administrativas.
- En el menú Inicio, haga clic en Panel de control, haga clic en Sistema y seguridad > Herramientas administrativas.

## Acceso a la Administración de equipos

Para acceder a las herramientas de **Administración de equipos**, en el **Administrador del servidor**, vaya a **Herramientas > Administración de equipos**. Aparece la ventana **Administración de equipos** con todas las herramientas segregadas en tres grupos. A continuación se describen estas herramientas.

### Herramientas del sistema

| Programador de<br>tareas         | Se utiliza para crear nuevas tareas y para administrar tareas básicas que realiza automáticamente el sistema en<br>momentos específicos. Las tareas creadas se almacenan en la biblioteca del Programador de tareas. También hace<br>un seguimiento del Estado de la tarea y de las Tareas activas no caducadas. |
|----------------------------------|----------------------------------------------------------------------------------------------------|
| Visualizador de<br>eventos       | Se utiliza para crear o importar vistas personalizadas y para visualizar eventos que hayan tenido lugar en un registro o nodo en particular. También muestra el <b>Resumen del registro administrativo</b> , <b>Nodos vistos recientemente</b> , and <b>Resumen de registro</b> .                                |
| Carpetas<br>compartidas          | Se utilizan para administrar centralmente recursos compartidos de archivos en un sistema. Las Carpetas compartidas le permiten crear recursos compartidos de archivos y establecer permisos, además de visualizar y administrar archivos abiertos y usuarios.                                                    |
| Usuarios y grupos<br>locales     | Se utilizan para crear y administrar usuarios y grupos almacenados localmente en un equipo.                                                                                                    |
| Rendimiento                      | Se utiliza para supervisar el rendimiento en tiempo real o a través de un registro. Los datos de configuración son<br>recopilados y se hace un seguimiento de los eventos con el fin de analizar los resultados y ver los informes.                                                                              |
| Administrador de<br>dispositivos | Administra las tecnologías que admiten la instalación del hardware y del software del controlador del dispositivo que permite la comunicación del hardware con el sistema operativo Windows.                                                                                                    |

### En almacenamiento

Copias de seguridadEs una característica que utiliza las herramientas de la interfaz de línea de comandos y los cmdlets de Windowsde Windows ServerPowerShell para sus necesidades de recuperación y de copias de seguridad cotidianas. Para ejecutar las Copias de<br/>seguridad de Windows Server, instale la característica Copias de seguridad de Windows Server.

Administración deEs una utilidad del sistema para administrar unidades de disco duro y volúmenes o las particiones que estosdiscoscontienen. La Administración de discos le permite crear y conectar discos duros virtuales, inicializar discos, crear<br/>volúmenes y formatearlos con los sistemas de archivos FAT, FAT32 o NTFS. También ayuda a desempeñar la<br/>mayoría de las tareas relacionadas con los discos sin reiniciar el sistema ni interrumpir a los usuarios. La mayoría de<br/>los cambios en la configuración entran en vigor inmediatamente.

### Servicios y aplicaciones

 

 Servicio de enrutamiento y acceso remoto
 La tecnología combina tres servicios de redes en un rol de servidor unificado, Direct Access, Enrutamiento y Acceso remoto.

 Servicios
 Se utilizan para administrar servicios, como servicio de archivos, registro de eventos, etc., que se ejecutan en equipos remotos o locales. También puede administrar servicios utilizando el comando se config.

### Carpetas de trabajo

Las carpetas de trabajo son un servicio de rol para servidores de archivos mediante Windows Storage Server 2016 o 2012 R2.

Las Carpetas de trabajo permiten a los usuarios almacenar y acceder a archivos de sus sistemas personales o dispositivos de trabajo desde cualquier ubicación, lo que se conoce como bring-your-own-device (traiga su propio dispositivo, BYOD). Las Carpetas de trabajo se pueden implementar con implementaciones existentes de la Redirección de carpetas, Archivos sin conexión y carpetas principales. Los archivos de los usuarios se almacenan en una carpeta en el servidor denominado recurso compartido de sincronización. Para obtener más información sobre las Carpetas de trabajo, consulte: **technet.microsoft.com/en- us/library/dn265974.aspx**.

### Instalación de las carpetas de trabajo

#### Sobre esta tarea

Para instalar las carpetas de trabajo:

#### Pasos

- En el Administrador del servidor, haga clic en Administrar > Agregar roles y características.
   Aparece el Asistente para agregar roles y características.
- 2 Haga clic en Siguiente.
  - INOTA: En la ventana Antes de empezar, compruebe el servidor de destino y el entorno de red para la función y la característica que desea instalar.
- 3 En la ventana **Seleccionar tipo de instalación**, seleccione **Instalación basada en características o en roles** para instalar todas las partes de roles o características, o seleccione **Instalación de servicios de escritorio remoto** para instalar una infraestructura de escritorio basada en una máquina virtual o una infraestructura de escritorio basada en una sesión para Servicios de escritorio remoto y haga clic en **Siguiente**.
- 4 En la ventana Select destination server (Seleccionar servidor de destino), seleccione un servidor del bloque de servidores o seleccione un Disco duro virtual (VHD) fuera de línea en el que ya esté instalado Windows Storage Server 2016 o 2012 R2 y haga clic en Next (Siguiente).
- 5 En la ventana Seleccionar funciones de servidor, haga clic en Servicios de archivos y almacenamiento > Servicios de iSCSI y archivo > Carpetas de trabajo.

Aparece el cuadro de diálogo ¿Desea agregar las características necesarias para Carpetas de trabajo?

- 6 Si se necesitan características adicionales para instalar Carpetas de trabajo, haga clic en **Agregar características** para continuar y haga clic en **Siguiente**.
- 7 En la ventana Carpetas de trabajo, revise la información de resumen y haga clic en Siguiente.
- 8 En la ventana Confirmar selecciones de instalación, lea los mensajes de información y haga clic en Instalar.
- 9 Para verificar si la instalación se realizó correctamente, vea la ventana Installation Results (Resultados de la instalación).
- 10 Haga clic en Close (Cerrar) para cerrar el asistente.

Se crea el rol Wrok Folders (Carpetas de trabajo) en la carpeta Server Manager (Administrador del servidor) > Files and Storage Services (Servicios de archivos y almacenamientión).

# Creación de un recurso compartido de sincronización para carpetas de trabajo

#### Sobre esta tarea

Para crear un recurso compartido de sincronización para carpetas de trabajo:

#### Pasos

1 En el Administrador del servidor, vaya a Servicios de archivos y almacenamiento > Carpetas de trabajo.

Aparece una página con paneles de Carpetas de trabajo, Usuarios, Volumen y Cuota.

2 Para crear un nuevo recurso compartido de sincronización, realice uno de los siguientes pasos en la sección Carpetas de trabajo:

 Haga clic en Para crear un recurso compartido de sincronización para Carpetas de trabajo, inicie el Asistente para crear recursos compartidos de sincronización Seleccione Nuevo recurso compartido de sincronización desde la lista desplegable Tareas.

#### Aparece la ventana Asistente para crear recursos compartidos de sincronización.

3 Siga las instrucciones que aparecen en la pantalla y cree un nuevo recurso compartido de sincronización para Carpetas de trabajo. Para obtener más información acerca de Deploying Work Folders (Implementación de Carpetas de trabajo), vaya a technet.microsoft.com/en-us/library/dn528861.aspx#step3.

### Creación de un nuevo espacio de nombres en DFS

#### Sobre esta tarea

Para crear un nuevo espacio de nombres en DFS:

#### Pasos

- En el Administrador del servidor, haga clic en Herramientas > Administración de DFS.
   Aparecerá la ventana Administración de DFS.
- 2 Bajo Acciones, haga clic en Nuevo espacio de nombres.

Aparece el Asistente para crear nuevo espacio de nombres.

3 Ejecute las tareas en el Asistente para crear nuevo espacio de nombres y cierre el asistente.

(i) NOTA: No se puede crear un servidor de espacio de nombres si el servidor está apagado.

### Creación de un Nuevo grupo de replicación de DFS

#### Sobre esta tarea

Para crear un nuevo grupo de replicación de DFS

#### Pasos

- En el Administrador del servidor, haga clic en Herramientas > Administración de DFS.
   Aparecerá la ventana Administración de DFS.
- 2 Bajo Acciones, haga clic en Nuevo grupo de replicación. Aparece el Asistente para nuevo grupo de replicación.
- 3 Ejecute las tareas en el Asistente para nuevo grupo de replicación y cierre el asistente.

### Cómo agregar espacios de nombres en DFS para que se muestren

#### Sobre esta tarea

Para agregar espacios de nombres en DFS para que se muestren:

#### Pasos

- En el Administrador del servidor, haga clic en Herramientas > Administración de DFS.
   Aparecerá la ventana Administración de DFS.
- Bajo Acciones, haga clic en Agregar espacios de nombres que se van a mostrar.
   Aparece la ventana Agregar espacios de nombres que se van a mostrar.
- 3 Bajo Ámbito, haga clic en Examinar y encuentre el dominio del primario.
- Haga clic en Mostrar espacios de nombres y seleccione el espacio de nombre en el dominio primario. Haga clic en Aceptar.
   El espacio de nombre debe aparecer en la forma de \\parentdomain\rootname en la administración de DFS.

### Cómo agregar grupos de replicación para que aparezcan

#### Sobre esta tarea

Para agregar grupos de replicación para que aparezcan:

#### Pasos

- En el Administrador del servidor, haga clic en Herramientas > Administración de DFS.
   Aparecerá la ventana Administración de DFS.
- 2 Bajo Acciones, haga clic en Agregar grupos de replicación que se van a mostrar. Aparece la ventana Agregar grupos de replicación que se van a mostrar.
- 3 Haga clic en **Examinar** y encuentre el dominio primario.
- 4 Haga clic en Mostrar grupos de replicación y seleccione el grupo de replicación que está en el dominio primario. Haga clic en Aceptar. Los grupos de replicación deberían mostrarse como \\parentdomain\rootname en la administración de DFS.

# Administrador de recursos del servidor de archivos (FSRM)

FSRM es un conjunto de herramientas para Windows Storage Server 2016 o 2012 R2 que permite a los administradores comprender, controlar y administrar la cantidad y el tipo de datos que se almacenan en el sistema. Al usar FSRM, los administradores pueden crear cuotas en carpetas y volúmenes, filtrar archivos de forma activa y generar informes de almacenamiento exhaustivos. Este conjunto de instrumentos avanzados no solo ayuda al administrador a supervisar de forma eficaz los recursos de almacenamiento existentes, sino que también ayuda en la planificación e implementación de futuros cambios en las políticas. Las tareas de FSRM incluyen:

- · Administración de cuotas
- · Administración de filtrado de archivos
- · Administración de archivos Tareas
- · Administración de informes de almacenamiento
- · Administración de clasificación

## E/S de múltiples rutas (MPIO)

E/S de múltiples rutas (MPIO) de Microsoft es un marco proporcionado por Microsoft, que permite a los proveedores de almacenamiento desarrollar soluciones de múltiples rutas que contienen la información específica de hardware. Se necesita optimizar la conectividad con sus matrices de almacenamiento. Estos módulos se llaman **Módulos específicos del dispositivo (DSM)**. MPIO es independiente del protocolo y se puede utilizar con Canal de fibra, Internet SCSI (iSCSI) e interfaces SCSI conectadas en serie (SAS) en el sistema operativo Windows Server.

MPIO presenta las siguientes características:

- · Alta disponibilidad de aplicaciones a través de clúster de conmutación por error
- · Alta disponibilidad para matrices de almacenamiento
- Compatibilidad con discos SAS
- · La capacidad de realizar tareas MPIO mediante cmdlets de Windows PowerShell
- (i) NOTA: Para trabajar con el DSM proporcionado por Microsoft, el almacenamiento debe ser compatible con SCSI Primary Commands-3 (Comandos primarios SCSI-3 SPC-3).

### Administración de dispositivos en MPIO

#### Sobre esta tarea

Para administrar dispositivos en MPIO:

#### Pasos

- En el Administrador del servidor, haga clic en Herramientas > MPIO.
   Aparece la ventana Propiedades MPIO.
- 2 En la pestaña **Dispositivos MPIO**, haga clic en **Agregar** e introduzca la ld. de hardware de dispositivo del dispositivo al que desee agregarle compatibilidad con MPIO y haga clic en **Aceptar**.
- 3 Las Id. de hardware de dispositivos se ven en la pestaña Detectar múltiples rutas.

INOTA: Una Id. de hardware de dispositivo es una combinación del nombre del proveedor y una cadena de producto que coincide con la Id. de dispositivo que mantiene MPIO en su lista de dispositivos admitidos. El proveedor de almacenamiento proporciona el proveedor y las Id. de producto y son específicas para cada tipo de hardware.

- 4 En la pestaña **Instalación de DSM**, introduzca el archivo **INF de DSM** y haga clic en **Instalar o desinstalar** para instalar o desinstalar un DSM.
- 5 En la pestaña **Instantánea de configuración**, capture la instantánea de la configuración MPIO actual en el sistema, especifique un nombre de archivo para que se capture la información y haga clic en **Capturar**.

Las siguientes herramientas de administración ya se han instalado previamente en su sistema:

- Dell OpenManage Server Administrator
- Escritorio remoto para administración

#### Temas:

- Dell OpenManage Server Administrator
- · Escritorio remoto para administración
- · Reinstalación del sistema operativo NAS mediante DVD
- Dell Rapid Appliance Self Recovery (Recuperación automática rápida del dispositivo RASR)

### Dell OpenManage Server Administrator

Dell OpenManage Server Administrator proporciona una solución de administración de sistemas individualizada y exhaustiva de dos maneras:

- Interfaz gráfica de usuario basada en navegador web integrado: por medio de la página principal de Server Administrator
- · Interfaz de línea de comandos (CLI): por medio del sistema operativo

Server Administrator le permite administrar sistemas NAS en una red de manera local o remota.

Server Administrator proporciona información sobre:

- · Sistemas que funcionan correctamente y sistemas que presentan problemas
- · Sistemas que necesitan actualización
- · Sistemas que requieren operaciones de recuperación remota
- NOTA: Para obtener más información sobre el Dell OpenManage Server Administrator, consulte la Dell OpenManage Server Administrator User's Guide (Guía del usuario de Dell OpenManage Server Administrator) para la versión pertinente en dell.com/ openmanagemanuals.

### Escritorio remoto para administración

Puede administrar de forma remota un appliance de almacenamiento si utiliza el Escritorio remoto para administración (anteriormente conocido como Terminal Services en Modo de administración remoto). Puede utilizarlo para administrar un sistema desde prácticamente cualquier sistema en la red. Basado en la tecnología de Terminal Services, el Escritorio remoto para administración está diseñado para la administración de servidores.

### (i) NOTA: El Escritorio remoto para administración no requiere la adquisición de licencias especiales para equipos cliente que accedan al servidor. No es necesario instalar Terminal Server Licensing al utilizar Escritorio remoto para administración.

Puede utilizar el Escritorio remoto para administración con el fin de iniciar sesión en el servidor de manera remota con cualquiera de las siguientes herramientas:

- · Conexión a escritorio remoto
- · Administración de web remota
- · Subprograma de Administración remota Microsoft Windows Server

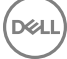

() NOTA: Para conexiones seguras, Dell recomienda obtener un certificado para el servidor y utilizar conexiones HTTPS para conectar a Windows Storage Server.

### Activación de la Conexión a escritorio remoto

#### Sobre esta tarea

Para activar la conexión a escritorio remota en Mi PC:

#### Pasos

1 En el Server Manager (Administrador del servidor), haga clic en Local Server (Servidor local).

De manera alternativa, puede hacer clic con el botón derecho del mouse en el ícono **Start (Inicio)** del panel de control), haga clic en **This PC (Esta PC)** y, a continuación, seleccione **Systen (Sistema)** > **Remote Settings (Configuración remota)**.

Aparece la ventana Propiedades.

2 En la ventana **Propiedades**, haga clic en Enabled hyperlink for the **Enabled hyperlink for the Remote Desktop (Hiperenlace habilitado para el escritorio remoto)**.

En Windows Storage Server 2016 o 2012 R2, se habilita la administración remota de forma predeterminada.

Aparece la ventana Propiedades del sistema.

3 En la pestaña Remoto, en la sección Escritorio remoto, seleccione Permitir conexiones remotas a este equipo.

🛈 NOTA: Los escritorios remotos con un nivel de red autenticada se pueden conectar al sistema.

- Haga clic en el botón Seleccionar usuarios.
   Aparece la ventana Usuarios de escritorio remoto.
- 5 Haga clic en el botón Agregar o Quitar para dar acceso a los usuarios y haga clic en Aceptar.
- 6 Haga clic en **Aplicar** y después en **Aceptar**.

### Cómo crear y guardar una conexión a escritorio remoto

#### Sobre esta tarea

Los administradores pueden acceder a los sistemas que ejecutan Windows Storage Server 2016 o 2012 R2 desde un sistema basado en Windows, mediante una Conexión a escritorio remoto. Para facilitar el acceso, los administradores pueden crear una conexión a escritorio remoto y guardarla en el escritorio del sistema que se utiliza para la administración.

Para crear y guardar una conexión a escritorio remoto en Windows Storage Server 2016 o 2012 R2:

#### NOTA: Para obtener más información sobre cómo configurar una conexión a escritorio remoto, haga clic en Ayuda en la ventana Conexión a escritorio remoto.

#### Pasos

- En la barra de tareas, haga clic en Inicio y, a continuación, escriba Ejecutar en el cuadro de búsqueda.
   Se muestra el cuadro de diálogo Ejecutar.
- 2 En el cuadro de diálogo Ejecutar, escriba MSTSC y, a continuación, haga clic en Aceptar. Se muestra la ventana Conexión a escritorio remoto.
- 3 En la ventana **Conexión a escritorio remoto**, escriba el nombre del equipo o la dirección IP del servidor de almacenamiento y, a continuación, haga clic en **Opciones**.

Aparece la ventana Configuración de conexión.

- 4 En la ventana Conexión a escritorio remoto, haga clic en Guardar como en el cuadro de diálogo Configuración de conexión. Aparece la ventana Guardar como.
- 5 En Nombre de archivo, escriba un nombre para la conexión y deje la extensión como .rdp.
- 6 Desde el menú desplegable **Guardar en**, seleccione **Escritorio** y haga clic en **Guardar**.

Para obtener más información sobre cómo configurar una conexión a escritorio remoto, haga clic en **Ayuda** en la ventana **Conexión a** escritorio remoto.

### Reinstalación del sistema operativo NAS mediante DVD

#### Sobre esta tarea

- (i) NOTA: Volver a instalar el sistema operativo NAS mediante DVD solo se admite en Windows 2012 R2. Para volver a instalar el sistema operativo NAS mediante DVD en Windows 2016, consulte la sección RASR de este documento.
- PRECAUCIÓN: Realice una copia de seguridad de las unidades de disco internas del sistema antes de reinstalar o actualizar el sistema operativo NAS. El proceso de reinstalación del DVD formatea o elimina los discos del SO (disco virtual 0), lo cual da como resultado la pérdida de los datos o las aplicaciones instaladas. el proceso de reinstalación del DVD no instala la aplicación de recuperación USB RASR.

#### Pasos

- 1 Realice una copia de seguridad de los datos que se almacenan en las unidades de disco internas o las matrices de almacenamiento externas.
- 2 Si es necesario, conecte la unidad DVD USB externa a su sistema NAS.
- 3 Introduzca el medio de recursos del sistema operativo de Dell Storage NAS en su sistema NAS.
- 4 Reinicie su sistema NAS y asegúrese de que se inicia el sistema desde el medio de recursos.

El sistema operativo le pregunta al usuario si desea eliminar el disco virtual 0. Este proceso tarda aproximadamente de 60 a 90 minutos en completarse. También los errores que se hayan encontrado se etiquetan en la pantalla LCD del panel anterior del dispositivo. Para resolver los problemas, consulte la *Dell Storage Network Attached Storage (NAS) mediante Windows Storage Server 2016 o 2012 R2* disponible en **Dell.com/storagemanuals**.

5 Después de reinstalar el SO, realice las tareas de configuración inicial que aparecen en la sección Configuración inicial de su sistema NAS.

# Dell Rapid Appliance Self Recovery (Recuperación automática rápida del dispositivo - RASR)

(i) NOTA: Para evitar la pérdida de datos o aplicaciones, realice copias de seguridad del sistema operativo antes de reinstalar o actualizar el sistema operativo NAS.

RASR proporciona un método donde el administrador puede restaurar el appliance Dell Storage NX a los valores predeterminados de fábrica desde una unidad de recuperación USB de inicio. Para crear la unidad USB RASR, haga doble clic en el icono **Create RASR USB Recovery Drive (Crear unidad USB RASR de recuperación)** del escritorio de Windows. Se recomienda especialmente crear una unidad USB RASR inmediatamente después de completar la configuración inicial del sistema NAS, tal y como se indica en la sección Configuración inicial de su sistema NAS.

### (i) NOTA: Esta opción solo está disponible desde la configuración de fábrica y no está disponible si el sistema se restaura desde el DVD.

### Creación de una unidad de recuperación USB RASR

#### Sobre esta tarea

Para crear una unidad USB RASR, debe estar instalada una unidad USB y el sistema debe reconocerla antes de iniciar la aplicación. Normalmente, una unidad USB de 8 GB es suficiente.

#### Pasos

- 1 Haga doble clic en el icono Create RASR USB Drive (Crear una unidad USB RASR) para iniciar la aplicación. Se muestra la página **Dell NX#### - Rapid Appliance Self Recovery (RASR)**. RASR muestra información para cada unidad USB que la aplicación RASR Recovery identifica.
- 2 Si se detecta más de una unidad USB, seleccione la unidad USB en la que desea instalar la aplicación RASR

#### (i) NOTA: La creación de una unidad de recuperación USB RASR eliminará todos los datos de la unidad USB.

- 3 Para instalar la aplicación RASR en la unidad USB, siga las instrucciones que aparecen en pantalla, mostradas por la aplicación **Create RASR USB Recovery Drive**.
- 4 Una vez que la unidad USB RASR se ha creado correctamente, verifique que la unidad USB se inicie correctamente. Para ello, realice el inicio en la unidad USB.
- 5 Siga las instrucciones que se indican en la sección Recuperación del SO mediante una unidad de recuperación USB RASR.
- 6 Después de que la aplicación RASR se haya iniciado, salga de la aplicación sin realizar ninguna acción de recuperación y reinicie el sistema.

Esto completa la verificación de que la unidad de recuperación USB se creó satisfactoriamente. Guarde la unidad USB RASR en un lugar seguro para su uso en el futuro.

# Recuperación de sistemas operativos mediante unidad de recuperación USB RASR

#### Sobre esta tarea

Para recuperar el sistema operativo desde la unidad RASR:

#### Pasos

- 1 Inserte la unidad USB RASR en un puerto USB del sistema.
- 2 Inicie el sistema y, durante el proceso de la autoprueba de encendido (POST), presione F11 para seleccionar Boot Manager (Administrador de inicio).
- 5 En la pantalla Boot Manager (Administrador de inicio) seleccione One-shot BIOS Boot Menu (Menú de inicio BIOS única vez).
- 4 Seleccione la unidad USB RASR como dispositivo de inicio.
- 5 El sistema inicia la unidad USB RASR.
- 6 Para iniciar RASR:
  - a Seleccione el diseño del teclado.
  - b Haga clic en el icono Troubleshoot (Solución de problemas).
  - c Haga clic en el icono Rapid Appliance Self Recovery (Recuperación automática rápida del dispositivo).
  - d Haga clic en el ícono de Windows Server 2016 o 2012 R2.

#### 🕕 NOTA: Vuelva a colocar las unidades de disco duro que han fallado antes de ejecutar la aplicación RASR.

- 7 En la página Welcome to Dell Rapid Appliance Self Recovery (Bienvenido a la Recuperación automática rápida del dispositivo -RASR), haga clic en Next (Siguiente) para iniciar el proceso de recuperación.
- 8 En Recovery Mode Selection (Selección del modo de recuperación), seleccione una de las siguientes opciones:
  - System Recovery (Recuperación del sistema): Enabled (Activado) si una copia de seguridad de Windows se encuentra en cualquiera de las unidades de disco duro del sistema. System Recovery restaura el SO desde una copia de seguridad de Windows. Si no se encuentra ninguna imagen de copia de seguridad de Windows, esta opción aparece en gris.
  - Windows Recovery Wizard (Asistente de recuperación de Windows): inicia la aplicación de copia de seguridad de Windows. Utilice esta opción si desea recuperar el sistema desde una imagen de copia de seguridad de Windows que se encuentra en una unidad de red.
  - Factory Reset (Restablecimiento de fábrica): restaura el SO Windows desde la imagen que reside en la unidad USB RASR. Utilice
    esta opción si el SO se ha vuelto inestable y es necesario reinstalarlo o si el SO ha fallado debido a un fallo catastrófico de la unidad
    de disco duro.
- 9 En el mensaje de advertencia que se muestra, haga clic en **Yes (Sí)** para continuar con la recuperación del SO. Si hace clic en **No (No)**, el sistema detendrá el proceso RASR.

Se abrirá una ventana que muestra el progreso de la restauración del SO. El proceso de recuperación podría tardar hasta 40 minutos, según la velocidad de la unidad USB.

- 10 Haga clic en Finish (Finalizar) para detener el proceso de recuperación.
- 11 Haga clic en **Sí** para reiniciar el sistema.

El proceso de recuperación de sistema operativo ha finalizado y el sistema se ha recuperado satisfactoriamente.

## Cómo utilizar el sistema NAS

# Creación de un recurso compartido del bloque de mensajes de servidor

Windows Storage Server 2016 o 2012 R2 introduce el protocolo 3.0 del Bloque de mensajes del servidor (SMB). Es un protocolo para compartir archivos de red que permite a las aplicaciones leer y escribir en archivos y que solicita servicios de programas del servidor en una red. Los recursos compartidos de archivos SMB también pueden almacenar archivos de base de datos de usuario y migrar VM dinámicamente o bases de datos.

#### Sobre esta tarea

Para crear un recurso compartido SMB utilizando el Administrador del servidor:

#### Pasos

- En el Administrador del servidor, haga clic en Servicios de archivos y almacenamiento > Recursos compartidos.
   Aparece una página con los paneles Recursos compartidos, Volumen y Cuota.
- 2 Para crear un nuevo recurso compartido, realice uno de los siguientes pasos en la sección Recursos compartidos:
  - Haga clic en el enlace Para crear un recurso compartido de archivos, inicie el Asistente para nuevo recurso compartido.
  - Seleccione Nuevo recurso compartido desde la lista del menú desplegable Tareas.

Aparece la página Asistente para nuevo recurso compartido.

- 3 En la ventana Seleccionar el perfil para este recurso compartido, seleccione la casilla Perfil de recursos compartidos de archivos (Recursos compartidos SMB Rápido, Avanzado o Aplicaciones) en función de las necesidades y haga clic en Siguiente.
- 4 En la ventana **Seleccionar el servidor y la ruta de acceso para este recurso compartido**, seleccione el nombre de servidor y la ubicación del recurso compartido para este nuevo recurso compartido y haga clic en **Siguiente**.

La ubicación del recurso compartido se puede seleccionar por Volumen o escribiendo una ruta de acceso personalizada.

5 En la ventana **Especificar nombre de recurso compartido**, introduzca el nombre del recurso compartido y la descripción del recurso compartido y haga clic en **Siguiente**.

Si la carpeta compartida no existe, la ruta de acceso local al recurso compartido crea una carpeta automáticamente.

- 6 En la ventana Parámetros de configuración de recurso compartido, seleccione la configuración necesaria y haga clic en Siguiente.
- 7 En la ventana **Especificar permisos para controlar el acceso**, establezca los permisos de carpeta en diferentes combinaciones según sea necesario y haga clic en **Siguiente**.
- 8 En la ventana Confirmar selecciones, confirme la configuración y haga clic en Crear.
   La ventana Ver resultados muestra la creación correcta de un recurso compartido.
- 9 Haga clic en Close (Cerrar) para cerrar el asistente.
   Se puede acceder a la carpeta compartida SMB creada recientemente desde un cliente basado en Windows.

### Modificación de recursos compartidos de Message Block

#### Sobre esta tarea

Para modificar las propiedades de un recurso compartido existente:

#### Pasos

- 1 En el Administrador del servidor, haga clic en Servicios de archivos y almacenamiento > Recursos compartidos.
- 2 Seleccione el recurso compartido desde la sección Recursos compartidos.
- 3 Haga clic con el botón derecho del mouse y seleccione Propiedades.

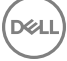

Aparece la pantalla <share name> Propiedades.

4 Puede hacer clic en diferentes pestañas como **General**, **Permisos**, **Configuración** y **Propiedades de administración** para cambiar las propiedades del recurso compartido.

### **Recurso compartido NFS**

El protocolo Network File System (Sistema de archivos de red - NFS) proporciona control de acceso (para sistemas de archivos basados en UNIX) y se implementa por medio de la concesión de permisos a grupos y sistemas cliente específicos, utilizando nombres de red.

Antes de crear el recurso compartido NFS, el administrador debe configurar Origen de asignación de identidad. El origen de asignación de identidad puede ser una de las siguientes opciones:

- El servidor de nombres de dominio Microsoft Active Directory (controlador de dominio Microsoft Windows Server 2003, controlador de dominio de Microsoft Windows Server 2008, controlador de dominio Microsoft Windows Server 2012 o controlador de dominio de Microsoft Windows Server 2016)
- · Servidor de Asignación de nombres de usuario (UNM)
- · Servicios de directorio ligero de Active Directory (AD LDS)

Para obtener más información sobre el recurso compartido NFS, consulte el tema Creación del recurso compartido NFS de este documento.

#### Vínculos relacionados

Creación del recurso compartido NFS

# Controlador de dominio Windows 2012 o 2016 como origen de asignación de identidad

#### Sobre esta tarea

Para instalar y configurar Administración de identidades para UNIX mediante Dism.exe:

#### Pasos

- 1 En la controladora de dominio, haga clic con el botón derecho del mouse en **Windows PowerShell** y, a continuación, haga clic en **Ejecutar como administrador**.
- 2 Para instalar las herramientas de administración para Administración de identidades para UNIX, ejecute el siguiente comando y presione Intro: Dism.exe /online /enable-feature /featurename:adminui /all

INOTA: Después de instalar Administración de identidades para UNIX, reinicie el sistema. El parámetro /quiet reinicia el sistema automáticamente después de que haya finalizado la instalación.

- 3 Vaya a Cliente NFS, anote el nombre de usuario, el nombre de grupo, la UID y los detalles GID.
- 4 Vaya a Controlador de dominio.
- 5 Abra Usuarios y equipos de Active Directory y cree el nombre de usuario y grupo UNIX.
- 6 Agregue el usuario al grupo creado en el paso 4.
- 7 Seleccione el usuario recién creado y vaya a Propiedades > Atributos de UNIX. Modifique la UID, la GID, el shell, el directorio principal y los detalles del dominio (capturados anteriormente desde el cliente NFS).
- 8 Seleccione el grupo recién creado, compruebe la GID (asegúrese de que coincida con la GID de UNIX), modifique las propiedades de UNIX, agregue los miembros y usuarios que agregó en el paso 6 y haga clic en **Aplicar**.
- 9 Vaya al Servidor PowerVault NAS Windows Storage Server 2016 o 2012 R2 (NFS).
- 10 Haga clic en Inicio > Herramientas administrativas > Servicios para Network File System.
- 11 Seleccione Servicios para NFS, haga clic con el botón derecho del mouse en Propiedades > Nombre de dominio de Active Directory como su Origen de asignación de identidad, escriba el nombre de dominio de Windows 2012 y haga clic en Aplicar.

### Servidor de asignación de nombres de usuario como Origen de asignación de identidad

#### Sobre esta tarea

Para instalar y configurar la Asignación de nombres de usuario:

#### Pasos

- 1 En su sistema NAS, en Administrador del servidor, haga clic en Herramientas > Servicios para Network File System (NFS). Aparece la ventana Servicios para Network file System.
- Haga doble clic en Servicios para NFS y seleccione Propiedades.
   Aparece la ventana Propiedades de servicios para NFS.
- 3 Seleccione **Asignación de nombres de usuario** como Origen de asignación de identidad y escriba el nombre de host del servidor de Asignación de nombres de usuario.
- 4 Vaya al servidor UNM, copie la contraseña y cree un grupo de los archivos recogidos en el paso anterior en un disco local.
- 5 Vaya a Agregar o quitar programas > Agregar componentes de Windows > Seleccionar otro archivo de red y Servicios de impresión.
- 6 Haga clic en Detalles
- 7 Seleccione Servicios de Microsoft para NFS, haga clic en Detalles y seleccione Asignación de nombres de usuario.
- 8 Haga clic en **Siguiente** y finalice la instalación.

#### (i) NOTA: Debe reiniciar el sistema después de haber finalizado la instalación.

- 9 Vaya al Cliente NFS, obtenga los archivos /etc/passwd y /etc/group y cópielos en un dispositivo USB.
- 10 Vaya al servidor UNM y copie los archivos UNIX del dispositivo USB a la unidad de disco duro local.
- 11 Abra Servicios de Microsoft para NFS.
- 12 Seleccione la opción Asignación de nombres de usuario y, a continuación, haga clic con el botón derecho del mouse en Propiedades.
- 13 Vaya a la ficha Origen de usuarios de UNIX y seleccione la opción Utilizar archivos de grupo y contraseña.
- 14 Haga clic en el botón **Examinar**, seleccione la contraseña y los archivos de grupo que copió en el paso anterior.
- 15 Vaya a la pestaña Asignación simple, seleccione la opción Utilizar asignaciones simples y haga clic en Aplicar.
- 16 Seleccione Asignaciones de usuario y haga clic con el botón derecho del mouse en Crear asignación.
- 17 Haga clic en las opciones Mostrar en lista los usuarios de Windows y Mostrar en lista los usuarios UNIX.
- 18 Asigne los usuarios (seleccione un usuario cada la vez) y agréguelos a la lista. Repita este paso para otros usuarios en la lista.
- 19 Abra Agrupar asignaciones > Crear asignaciones.
- 20 Muestre en lista Grupos UNIX y Windows, asígnelos y agréguelos a la lista.
- 21 Abra el archivo .maphosts (C:\Windows\msnfs y C:\Windows\amd64\cmpnents\r2 y busque el archivo .maphosts), agregue los detalles del servidor NFS (dirección IP 4 o nombre de host, si existe DNS) y guarde el archivo.

### Servicios de directorio ligero de Active Directory como Origen de asignación de identidad

Los Servicios de directorio ligero de Active Directory (AD LDS) se utilizan para la asignación de identidades en sistemas que ejecutan Windows Storage Server 2016 o 2012 R2 en un entorno en el que no existe Active Directory para admitir la asignación de usuarios.

Antes de comenzar la asignación AD LDS:

- Determine los usuarios y grupos en el sistema basado en UNIX que se deben asignar a los usuarios y grupos del equipo basado en Windows.
- · Determine la UID y la GID de cada usuario UNIX y la GID de cada grupo UNIX.
- · Cree un usuario o grupo en el equipo basado en Windows para cada usuario o grupo UNIX que se debe asignar.

#### () NOTA: Cada UID y GID requiere una asignación única. No puede usar asignaciones de uno-a-muchos ni muchos-a-uno.

## Configuración de AD LDS para servicios de NFS

#### Sobre esta tarea

Para configurar AD LDS para los servicios de NFS:

#### Pasos

- 1 Instale la función de servidor AD LDS. Para obtener más información, consulte el tema Instalación de la función de servidor AD LDS de este documento.
- 2 Cree una instancia AD LDS.
- 3 Amplíe el esquema AD LDS para admitir la asignación de usuarios NFS.
- 4 Establezca un nombre de instancia predeterminado para las instancias AD LDS.
- 5 Actualice el esquema de Active Directory.
- 6 Agregue asignaciones de cuenta de usuario y grupo desde un equipo basado en UNIX a un equipo basado en Windows.
- 7 Autorice el acceso adecuado al objeto de espacio de nombres ADS LDS.
- 8 Configure la fuente de asignación.

#### Vínculos relacionados

Instalación de la función de servidor AD LDS

### Instalación de la función de servidor AD LDS

#### Sobre esta tarea

Para instalar la función de servidor AD LDS:

#### Pasos

- En el Administrador del servidor, haga clic en Administrar > Agregar roles y características.
   Aparece el Asistente para agregar roles y características.
- 2 Haga clic en **Siguiente**.
  - INOTA: En la ventana Antes de empezar, compruebe el servidor de destino y el entorno de red para la función y la característica que desea instalar.
- 3 En la ventana Seleccionar tipo de instalación, haga clic en Instalación basada en características o en funciones para instalar todas las partes de funciones o características, o haga clic en Instalación de servicios de escritorio remoto para instalar una infraestructura de escritorio basada en una máquina virtual o una infraestructura de escritorio basada en una sesión para Servicios de escritorio remoto y, a continuación, haga clic en Siguiente.
- 4 En la ventana Select destination server (Seleccionar servidor de destino), seleccione un servidor del bloque de servidores o seleccione un Disco duro virtual (VHD) fuera de línea en el que ya esté instalado Windows Storage Server 2016 o 2012 R2 y haga clic en Next (Siguiente).
- 5 En la ventana Seleccionar roles de servidor, seleccione Servicios de directorio ligero de Active Directory. Se muestra el cuadro de diálogo ¿Desea agregar las características necesarias para AD LDS?.
- 6 Si se necesitan características adicionales para instalar AD LDS, haga clic en **Agregar características** para continuar y haga clic en **Siguiente**.
- 7 En la ventana Servicios de directorio ligero de Active Directory, revise la información resumida y haga clic en Siguiente.
- 8 En la ventana Confirmar selecciones de instalación, lea los mensajes de información y haga clic en Instalar.
- 9 Para verificar si la instalación se ha realizado correctamente. Revise la ventana Resultados de la instalación.
- Haga clic en Cerrar para salir del asistente.
   La función Servicios de directorio ligero de Active Directory se crea en la página del panel Administrador del servidor.

## Creación de una nueva instancia AD LDS

#### Sobre esta tarea

Para crear una nueva instancia AD LDS:

#### Pasos

1 En el Administrador del servidor, haga clic en Herramientas > Asistente para instalación de Servicios de directorio ligero de Active Directory.

#### Aparece el Asistente para instalación de Servicios de directorio ligero de Active Directory.

- 2 Haga clic en **Siguiente**.
- 3 En la ventana Opciones de instalación, seleccione Una instancia única y haga clic en Siguiente.
- 4 En la ventana **Nombre de instancia**, introduzca el nombre de la instancia en el cuadro **Nombre de instancia** y, a continuación, haga clic en **Siguiente**.

#### () NOTA: En este ejemplo, puede utilizar nfsadldsinstance como nombre de instancia.

5 En la ventana **Puertos**, introduzca el **Número de puerto LDAP**, **Número de puerto SSL** y haga clic en **Siguiente**.

#### 10 NOTA: El número de puerto LDAP predeterminado es 389 y el número de puerto SSL predeterminado es 636.

- 6 En la ventana Partición de directorio de aplicaciones, seleccione la opción Sí, crear una partición de directorio de aplicaciones.
- 7 En el cuadro de texto **Nombre de la partición**, utilice el formato siguiente para escribir un nombre de partición que aún no exista en esta instancia: CN=<Partición>, DC=<nombre de equipo>
  - INOTA: Por convención, esta cadena se basa en el nombre de dominio completo. Por ejemplo, si el nombre de la instancia es nfsadldsinstance y el nombre del servidor es server1, el nombre de la partición se representa del modo siguiente: CN=nfsadldsinstance, DC=server1.
- 8 Tras escribir el nombre de la partición, haga clic en **Siguiente**.
- 9 En la ventana **Ubicaciones de archivo**, escriba o vaya a las ubicaciones en las que desea almacenar los archivos asociados con AD LDS en los campos **Archivos de datos** y **Archivos de recuperación de datos** y haga clic en **Siguiente**.
- 10 En la ventana Selección de cuentas de servicio, seleccione Cuenta de servicio de red y haga clic en Siguiente.
  - (1) NOTA: Si el sistema no es miembro de un dominio, aparecerá el siguiente mensaje: AD LDS instance cannot replicate data with AD LDS instances on other computers while using this service account.
- 11 Para continuar, haga clic en **Sí**.
- 12 En la ventana Administradores de AD LDS, seleccione la opción de usuario actualmente conectado: <*Nombre de usuario>* y haga clic en Siguiente.
- 13 En la ventana Importación de archivos LDIF, seleccione los nombres de archivo .LDF que desea importar y haga clic en Siguiente.

#### U NOTA: MS-InetOrgPerson.LDF y MS-User.LDF son obligatorios.

- 14 En la ventana Listo para instalar, bajo la sección Selecciones, revise las selecciones y haga clic en Siguiente.
- El servicio AD LDS comienza la instalación.
- 15 Haga clic en **Terminar** para cerrar el asistente.

### INOTA: Tras la instalación de AD LDS, si se ha producido algún error durante la instalación, aparecerá en la ventana de finalización.

16 Para verificar si existe una instancia de AD LDS activa, haga clic en el Panel de control > Programas > Programas y características. Aquí aparecen todas las instancias de AD LDS creadas.

# Ampliación del esquema AD LDS para admitir la asignación de usuarios NFS.

#### Sobre esta tarea

Para ampliar el esquema AD LDS para admitir la asignación NFS.

#### Pasos

- 1 En la barra de tareas, haga clic en **Inicio** y, a continuación, escriba cmd en el cuadro de búsqueda.
  - El icono de la ventana de la CLI se muestra en **Programas**.
- 2 Haga clic con el botón derecho del mouse en el **Símbolo del sistema** y seleccione **Ejecutar como administrador** para abrir un CLI elevado.

#### 3 Vaya al directorio C:\WINDOWS\ADAM y ejecute el comando:

ldifde -i -u -f MS-AdamSchemaW2K8.LDF -s localhost:389 -j . -c "cn=Configuration,dc=X"
#configurationNamingContext

Este comando importa el archivo MS-AdamSchemaW2K8.LDF.

**I** NOTA: En este ejemplo se utiliza el número de puerto LDAP predeterminado 389 para la instancia AD LDS. Las cadenas cn=Configuration,dc=X y #configurationNamingContext no deben modificarse.

### Establecimiento de un nombre de instancia predeterminado para las instancias AD LDS

#### Sobre esta tarea

Para establecer un nombre de instancia predeterminado para instancias AD LDS:

#### Pasos

- 1 En el Administrador del servidor, haga clic en Herramientas > Editor ADSI (Interfaz de servicio de Active Directory). Aparece la ventana Editor ADSI.
- En la consola, haga clic con el botón derecho del mouse en Editor ADSI y seleccione Conectar a.
   De forma alternativa, en la consola Editor ADSI, haga clic en Acciones > Más acciones > Conectar a.

Aparece el cuadro de diálogo Configuración de la conexión.

- a En **Punto de conexión**, seleccione la opción **Seleccionar un contexto de nomenclatura conocido** y, a continuación, seleccione **Configuración** en el menú desplegable.
- b En **Equipo**, seleccione la opción **Seleccionar o escribir un dominio u opción de servidor** y escriba lo siguiente en el cuadro de texto: localhost:389
  - (i) NOTA: En este ejemplo se utiliza el número de puerto LDAP predeterminado 389. Si ha especificado un número de puerto diferente en el Asistente para instalación de Servicios de directorio ligero de Active Directory, utilice ese valor.
- 3 Haga clic en **Aceptar**.
  - La opción Editor ADSI se actualiza para mostrar la nueva conexión.
- 4 En el árbol que resulta, en el nodo Configuration (Configuración), haga clic en CN=Configuration (CN=Configuración), en CN=Sites (CN=Sitios), en CN=Default-First-Site-Name, (CN=Nombre primer sitio predeterminado), en CN=Servers (CN=Servidores), en CN=server1\$ nfsadIdsinstance y, a continuación, en CN=NTDS Settings (CN=Configuración NTDS).
- 5 Haga clic con el botón derecho del mouse en CN=NTDS Setting (CN=Configuración NTDS) y seleccione Propiedades.
- 6 En el cuadro de diálogo Propiedades, haga clic en msDs-DefaultNamingContext, y, a continuación, en Editar.
- 7 En el **Editor de atributo de cadena**, en el cuadro de texto **Valor**, escriba CN=nfsadldsinstance, dc=server1 y, a continuación, haga clic en **Aceptar**.
- 8 Cierre **Editor ADSI**.

### Actualización del esquema de Active Directory

#### Sobre esta tarea

Para actualizar el esquema de Active Directory:

#### Pasos

1 En la barra de tareas, haga clic en **Inicio** y, a continuación, escriba cmd en el cuadro de búsqueda.

El ícono de la ventana de CLI se muestra en Programas.

2 Para abrir un CLI elevado, haga clic con el botón derecho del mouse en **Símbolo del sistema** y seleccione **Ejecutar como** administrador.

3 Vaya al directorio C:\WINDOWS\ADAM y ejecute el comando:

regsvr32 schmmgmt.dll

Este comando habilita el complemento de Active Directory schmmgmt.dll.

4 Haga clic en **Inicio** y seleccione Ejecutar.

- 5 Para iniciar la consola de administración de Microsoft (MMC), escriba MMC.
- 6 En el menú Archivo, haga clic en Agregar o quitar complemento.
- 7 En el cuadro de diálogo **Agregar o quitar complementos**, haga clic en **Esquema de Active Directory**.
- 8 Haga clic en **Agregar** y, a continuación, en **Aceptar**.
- 9 Haga clic con el botón derecho del mouse en el nodo Esquema de Active Directory y, a continuación, haga clic en Cambiar el controlador de dominio de Active Directory para conectarse a la instancia AD LDS creada anteriormente.

PRECAUCIÓN: Si hace clic en (en vez de haga clic con el botón derecho del mouse en) y se produce un error, debe reiniciar la MMC. Estos pasos no funcionan si accidentalmente haga clic en lugar de haga clic con el botón derecho del mouse.

- 10 En el cuadro de diálogo **Cambiar servidor de directorio** en **Cambiar a**, haga clic en **Esta instanacia de AD LDS de controlador de dominio**.
- 11 En la columna **Nombre**, reemplace el texto de marcador < Escriba aquí un nombre de servidor de directorio [:port] > por el servidor y el número de puerto (por ejemplo, localhost: 389).

#### NOTA: Pulse Intro después de escribir esta información (o haga doble clic en el texto). Si no pulsa Intro, el botón Aceptar se muestra.

- 12 Haga clic en Aceptar.
- 13 Agregue los atributos **gidNumber** y **uidNumber** a la clase de usuario tal como se indica a continuación:
  - a Expanda el nodo **Esquema de Active Directory**, expanda el nodo **Clases**, haga clic con el botón derecho del mouse en **Usuario** y, a continuación, haga clic en **Propiedades**.
  - b En el cuadro de diálogo **Propiedades**, haga clic en la ficha Atributos.
  - c Haga clic en Agregar para abrir el cuadro de diálogo Seleccionar objeto de esquema.
  - d Haga clic en gidNumber y, a continuación, en Aceptar.
  - e Haga clic en Agregar para abrir el cuadro de diálogo Seleccionar objeto de esquema.
  - f Haga clic en uidNumber y, a continuación, en Aceptar.
  - g Haga clic en Aceptar.

PRECAUCIÓN: Si accidentalmente haga clic con el botón izquierdo en lugar de haga clic con el botón derecho del mouse en Usuario, después de hacer paso g, recibirá un error y tendrá que empezar de nuevo. Para evitar este problema, haga clic con el botón derecho del ratón o volver hasta el nodo Esquema de Active Directory y haga clic en él y, a continuación, repita el paso a.

- 14 Agregue el atributo **gidNumber** a la clase de grupo tal como se indica a continuación:
  - a Amplie el nodo Esquema de Active Directory y el nodo Clases.
  - b Haga clic con el botón derecho del mouse en Grupo y, a continuación, haga clic en Propiedades.
  - c En el cuadro de diálogo Propiedades del grupo, haga clic en la ficha Atributos.
  - d Haga clic en Agregar para abrir el cuadro de diálogo Seleccionar objeto de esquema.
  - e Haga clic en gidNumber y, a continuación, en Aceptar.
  - f Haga clic en **Aceptar**.
- 15 Salga de MMC y, a continuación, haga clic en **Guardar**.

### Cómo agregar asignaciones de cuenta de usuario y grupo desde un sistema basado en UNIX a un sistema basado en Windows

En este procedimiento se incluyen las tareas siguientes:

- Conectar al Contexto de nomenclatura o Nombre distintivo. Para establecer un contexto de nomenclatura predeterminado y crear un contenedor para almacenar sus asignaciones de cuenta desde UNIX al sistema operativo Windows, siga el procedimiento que se indica en el tema Conexión al contexto de nomenclatura o nombre distintivo.
- Agregar asignaciones de cuentas de usuario. Para asignar los atributos uidNumber, gidNumber y sAMAccountName, para crear un
  objeto de clase de usuario en el contenedor CN=Users, siga el procedimiento que se indica en el tema Cómo agregar asignaciones de
  cuenta de usuario.

 Agregar asignaciones de cuentas de grupo. Para crear un objeto de clase de grupo en el contenedor CN=Users, para asignar los atributos gidNumber y sAMAccountName, siga el procedimiento que se indica en el tema Cómo agregar asignaciones de cuenta de grupo.

#### Vínculos relacionados

Conexión al nombre distintivo o al contexto de nomenclatura Adición de asignaciones de cuenta de usuario Adición de asignaciones de cuenta de grupo

# Conexión al nombre distintivo o al contexto de nomenclatura

#### Sobre esta tarea

Para conectarse al contexto de nomenclatura distintivo:

#### Pasos

- En el Administrador del servidor, haga clic en Herramientas > Editor ADSI.
   Aparece la ventana Editor ADSI.
- En la consola, haga clic con el botón derecho del mouse en Editor ADSI y seleccione Conectar a.
   De forma alternativa, en la consola Editor ADSI, puede ir a Acciones > Más acciones > Conectar a.

Aparece el cuadro de diálogo Configuración de la conexión.

- En Punto de conexión, seleccione la opción Seleccione un contexto de nomenclatura conocido.
   De manera predeterminada, la opción Contexto de nomenclatura predeterminado se selecciona en el menú desplegable.
- 4 Bajo **Equipo**, seleccione la opción **Seleccione o escriba un dominio o servidor** y en el cuadro de texto introduzca el nombre de servidor y número de puerto, separados por dos puntos (por ejemplo, localhost:389).
- 5 Haga clic en Aceptar.

La opción Editor ADSI se actualiza para mostrar la nueva conexión.

6 En el árbol resultante, en el nodo **Contexto de nomenclatura predeterminado**, haga clic con el botón derecho del mouse en el nombre de la partición, haga clic en **Nuevo** y haga clic en **Objeto**.

(i) NOTA: En este ejemplo, en la sección Contexto de nomenclatura predeterminado localhost: 389, seleccione las propiedades siguientes: CN=nfsadldsinstance, DC=server1.

- 7 En el cuadro de diálogo Crear objeto, seleccione la clase Contenedor y haga clic en Siguiente.
- 8 En el cuadro de texto Valor, escriba Users y haga clic en Siguiente.

Este valor especifica el nombre del objeto de contenedor que se utilizará para almacenar las asignaciones de cuenta de usuario.

9 Haga clic en **Finalizar**.

### Adición de asignaciones de cuenta de usuario

#### Sobre esta tarea

Para agregar asignaciones de cuenta de usuario:

#### Pasos

- 1 En el Editor ADSI, expanda el nodo Contexto de nomenclatura predeterminado y, a continuación, expanda el nombre de la partición.
- 2 Haga clic con el botón derecho del mouse en CN = Users, haga clic en Nuevo y, a continuación, haga clic en Objeto.
- 3 En el cuadro de diálogo Crear objeto, seleccione la clase Usuario y haga clic en Siguiente.
- 4 En el cuadro de texto Valor, escriba el nombre del usuario y haga clic en Siguiente.

#### (I) NOTA: El nombre del usuario no está asociado con el usuario de Windows o UNIX y puede ser una entrada aleatoria.

5 Haga clic en el botón Más atributos para editar los atributos uidNumber, gidNumber y sAMAccountName de esta cuenta de usuario.

INOTA: uidNumber y gidNumber representan la UID y la GID del usuario de UNIX que se está asignando y sAMAccountName debe coincidir con el nombre de un usuario local de Windows en el equipo que está ejecutando el Servidor para NFS. Si, después de seleccionar el botón Más atributos, no aparecen uidNumber ni gidNumber, cierre y abra el MMC del Editor ADSI.

6 Haga clic en **Aceptar**.

### Adición de asignaciones de cuenta de grupo

#### Sobre esta tarea

Para agregar asignaciones de cuenta de grupos:

#### Pasos

- 1 En Editor ADSI, expanda el nodo Contexto de nomenclatura predeterminado y el nombre de la partición.
- 2 Haga clic con el botón derecho del mouse en CN=Users, seleccione Nuevo y haga clic en Objeto.
- 3 En el cuadro de diálogo Crear objeto, seleccione la clase Grupo y haga clic en Siguiente.

 NOTA: Asegúrese de que el nombre del objeto de grupo coincida con el nombre de la cuenta de grupo para la que desea la asignación de cuenta de grupo.

4 Establezca los atributos gidNumber y sAMAccountName para el nuevo objeto de grupo.

INOTA: gidNumber representa la GID del grupo de UNIX que se está asignando y sAMAccountName debe coincidir con el nombre de un grupo local en el equipo basado en Windows que está ejecutando el Servidor para NFS. Si, después de seleccionar el botón Más atributos, no aparecen uidNumber ni gidNumber, cierre y abra el MMC del Editor ADSI.

5 Haga clic en Aceptar y, a continuación, en Finalizar para salir del asistente.

# Autorización del acceso adecuado al objeto de espacio de nombres ADS LDS

#### Sobre esta tarea

Para conectarse a la partición de configuración:

#### Pasos

1 En la barra de tareas, haga clic en **Inicio** y, a continuación, escriba cmd en el cuadro de búsqueda.

El icono de la ventana de la CLI se muestra en Programas.

- 2 Haga doble clic en Símbolo del sistema y seleccione Ejecutar como administrador para abrir un CLI elevado.
- 3 Vaya al directorio C:\WINDOWS\ADAM y ejecute el comando dsacls para conceder al grupo Todos acceso de lectura al almacenamiento de datos de asignación, tal como se indica a continuación:

dsacls "\\server1:389\CN=nfsadldsinstance,dc=server1" /G everyone:GR /I:T

4 De manera opcional, si está estableciendo un almacenamiento AD LDS compartido para permitir que varios servidores NFS puedan consultar la base de datos de asignación de cuentas, agregue el almacenamiento de datos de asignación a la Lista de control de acceso (ACL) para permitir derechos de lectura en la cuenta de inicio de sesión anónimo, tal como se indica a continuación:

dsacls "\\server1:389\CN=nfsadldsinstance,dc=server1" /G "anonymous logon":GR /I:T

INOTA: Puede omitir este paso si no hay acceso compartido entre dos equipos al almacenamiento de datos de asignación.

### Configuración del origen de asignación

#### Sobre esta tarea

Para configurar el origen de asignación:

#### Pasos

- En la barra de tareas, haga clic en **Inicio** y, a continuación, escriba cmd en el cuadro de búsqueda.
   El icono de la ventana de la CLI se muestra en **Programas**.
- 2 Haga doble clic en Símbolo del sistema y seleccione Ejecutar como administrador para abrir un CLI elevado.

3 Ejecute el comando siguiente, donde *<Computer>* es el nombre del equipo en el que se creó la instancia AD LDS y *<Port>* es el puerto que utiliza la instancia AD LDS:

nfsadmin mapping config adlookup=yes addomain=<Computer>:<Port>

#### (i) NOTA: Por ejemplo, utilice el siguiente comando:

#### nfsadmin mapping config adlookup=yes addomain=server1:389

4 Para probar la configuración, acceda a los recursos NFS y verifique que las asignaciones de cuenta de usuario y grupo funcionan del modo esperado.

### Notas de depuración para los problemas de asignación de cuentas NFS

El servidor para NSF puede configurarse de modo que se registren los errores de asignación de cuentas en el servicio de Registro de eventos de Windows al establecer la siguiente clave del registro:

HKEY\_LOCAL\_MACHINE\System\CurrentControlSet\Services\nfsserver\Parameters \VerboseMappingFailureLogging INVALID USE OF SYMBOLS REG\_DWORD = 1

Después de crear la clave, deberá reiniciar el servidor para NFS.

### Reinicio del servidor para NFS

#### Sobre esta tarea

Para reiniciar el servidor para NFS:

#### Pasos

- 1 En la barra de tareas, haga clic en **Inicio** y, a continuación, escriba cmd en el cuadro de búsqueda.
- El icono de la ventana de la CLI se muestra en **Programas**.
- 2 Haga doble clic en Símbolo del sistema y seleccione Ejecutar como administrador para abrir un CLI elevado.
- 3 Ejecute el comando siguiente:

nfsadmin server stop && nfsadmin server start

### Creación del recurso compartido NFS

#### Sobre esta tarea

Para crear un recurso compartido NFS:

#### Pasos

2

1 En la ventana Administrador del servidor, vaya a la función del servidor Servicio de archivos y almacenamiento y haga clic en Recursos compartidos.

Aparece una página con los paneles Recursos compartidos, Volumen y Cuota.

Para crear un nuevo recurso compartido, realice uno de los siguientes pasos en la sección **Recursos compartidos**:

- Haga clic en Para crear un recurso compartido de archivos, inicie el Asistente para Nuevo recurso compartido.
- Seleccione **Nuevo recurso compartido** desde la lista del menú desplegable **Tareas**.

Se muestra la ventana Asistente para nuevo recurso compartido.

- 3 En la página Seleccionar el perfil para este recurso compartido, seleccione Perfil de recurso compartido de archivos (Recurso compartido de NFS Rápido o Avanzado) según los requisitos y haga clic en Siguiente.
- 4 En la ventana Seleccionar el servidor y la ruta de acceso para este recurso compartido, seleccione el Nombre de servidor y la Ubicación del recurso compartido para este nuevo recurso compartido y haga clic en Siguiente.

La ubicación del recurso compartido se puede seleccionar por Volumen o Escribiendo una ruta de acceso personalizada.

5 En la ventana **Especificar nombre de recurso compartido**, introduzca el **Nombre del recurso compartido** y la **Descripción del recurso compartido** y haga clic en **Siguiente**.

Si la carpeta compartida no existe, la ruta de acceso local al recurso compartido crea una carpeta automáticamente.

6 En la ventana **Especificar los métodos de autenticación**, seleccione el método de autenticación para el recurso compartido NFS y, a continuación, haga clic en **Siguiente**.

#### INOTA: Solo el usuario de UNIX (que se agregó en la lista de usuarios de dominio) tiene acceso al recurso compartido NFS. Si ha activado el acceso anónimo, todos los usuarios de UNIX tendrán acceso al recurso compartido NFS.

- 7 En la ventana **Parámetros de configuración de recurso compartido**, seleccione la configuración necesaria y haga clic en **Siguiente**.
- 8 En la ventana **Especificar permisos para controlar el acceso**, establezca los permisos en los recursos compartidos de archivos y haga clic en **Siguiente**.
- 9 Establezca los permisos de carpetas en varias combinaciones según sea necesario y haga clic en Siguiente.
- 10 En la ventana Confirmar selecciones, confirme la configuración y haga clic en Crear. Aparece la ventana Ver resultados mostrando la creación satisfactoria del recurso compartido.
- 11 Haga clic en **Cerrar** para cerrar el asistente.

### Creación de cuotas y filtros de archivos mediante el Administrador de recursos del servidor de archivos

#### Sobre esta tarea

Pueden crearse cuotas y filtros de archivos utilizando la herramienta Administrador de recursos del servidor de archivos

#### Pasos

- En el Administrador del servidor, haga clic en Herramientas > Administrador de recursos del servidor de archivos.
   Aparece la consola Administrador de recursos del servidor de archivos.
- 2 Haga doble clic en Administración de la cuota para mostrar las Cuotas y la Plantilla de cuota.
- 3 Haga doble clic en **Cuota** y haga doble clic o utilice la opción **Crear cuota** del panel derecho.
- Siga las instrucciones que aparecen en pantalla, seleccione la ruta de acceso (volumen o carpeta donde desea crear la cuota), establezca las Propiedades de cuota preferidas y haga clic en Crear.
   La cuota que acaba de crear aparecerá en el panel central.
- 5 Seleccione cualquiera de las cuotas existentes y haga clic con el botón derecho del mouse o utilice las opciones del panel derecho para cambiar las propiedades de la cuota.
- 6 Haga clic en Administración del filtrado de archivos > Filtros de archivos.
- 7 Haga clic con el botón derecho del mouse o utilice la opción Crear filtro de archivos en el panel derecho.
- 8 Siga las instrucciones que aparecen en pantalla, seleccione la ruta de acceso (volumen o carpeta donde desea crear el filtro de archivos), establezca las Propiedades del filtro de archivos preferidas y haga clic en **Crear**.

El filtro de archivo que acaba de crear aparecerá en el panel de trabajo.

9 Seleccione cualquiera de los filtros de archivos existentes y haga clic con el botón derecho del mouse o utilice las opciones en los paneles situados a la derecha para cambiar las propiedades de los filtros de archivos.

### Creación de un nuevo volumen

#### Sobre esta tarea

Para crear un nuevo volumen:

() NOTA: Operador de copia seguridad o Administrador es la asociación mínima necesaria para realizar esta configuración.

#### Pasos

1 En el Administrador del servidor, haga clic en la función del servidor Servicios de archivos y almacenamiento y seleccione Volúmenes.

En el panel Volúmenes del menú desplegable Tareas, seleccione Nuevo volumen.
 Se muestra la ventana Asistente para nuevo volumen.

- 3 Siga las instrucciones del asistente, seleccione el Tamaño del volumen, asigne la Letra de unidad, elija el Tipo de sistema de archivos, introduzca la Etiqueta de volumen, seleccione la Opción de formato y, a continuación, escriba la configuración de la Desduplicación de datos.
- Confirme la configuración de la creación del volumen y haga clic en Crear.
   El nuevo volumen creado se muestra en el panel Volúmenes.

## Administración de un volumen

La Administración de discos se utiliza para administrar volúmenes y discos. Para acceder a la Administración de discos, inicie el Administrador del servidor, en el menú Herramientas, haga clic en Administración de equipos > Almacenamiento > Administración de discos.

- Puede inicializar discos, crear volúmenes y formatear volúmenes con los sistemas de archivos FAT, FAT32 o NTFS utilizando la Administración de discos.
- La Administración de discos le permite realizar la mayoría de las tareas relacionadas con discos sin necesidad de reiniciar el sistema o interrumpir a los usuarios.

### Extensión de un volumen

Puede agregar más espacio a particiones primarias existentes y unidades lógicas extendiéndolas a espacio adyacente sin asignar en el mismo disco. Para extender un volumen básico, no debe ser procesado, o bien debe formatearse con el sistema de archivos NTFS.

# Extensión de un volumen básico mediante la interfaz de Windows

#### Sobre esta tarea

(i) NOTA: Si no tiene espacio no asignado en su disco, utilice Dell OpenManage Server Administrator para extender el LUN antes de extender el volumen.

Para extender un volumen básico utilizando la interfaz de Windows:

#### Pasos

- 1 Inicie el Administrador del servidor, en el menú Herramientas, haga clic en Administración de equipos > Almacenamiento > Administración de discos.
- 2 En Administración de discos, haga clic con el botón derecho del mouse en el Volumen básico que desea extender.
- 3 Haga clic en Extender volúmenes.

Aparece la ventana Asistente para extender volúmenes.

4 Complete las tareas que aparecen en pantalla, seleccione los discos, escriba el espacio de disco y cierre el asistente.

### Extensión de un volumen básico mediante la CLI

#### Sobre esta tarea

Para extender un volumen básico mediante la CLI:

#### Pasos

- 1 Abra la ventana de la CLI e introduzca diskpart.
- 2 En la petición DISKPART, escriba list volume.
- 3 Tome nota del volumen básico que desea extender.
- 4 En la petición DISKPART:
  - a Escriba select volume *<número de volumen>* para seleccionar el número de volumen básico que desea extender a un espacio vacío y contiguo en el mismo disco.
  - b Escriba extend [size=<tamaño>] para extender el volumen seleccionado por tamaño en megabytes (MB).

## Reducción de un volumen

#### Sobre esta tarea

Puede reducir el espacio utilizado por las particiones primarias y las unidades lógicas si reduce su tamaño a espacios contiguos y adyacentes en el mismo disco. Por ejemplo, si necesita una partición adicional pero no dispone de discos adicionales, puede reducir el tamaño de la partición existente a partir del final del volumen para crear un nuevo espacio sin asignar que pueda usarse para una nueva partición. Para reducir un volumen:

Pasos

- 1 Inicie el Administración del servidor, en el menú Herramientas, seleccione Administración de equipos > Almacenamiento > Administración de discos.
- 2 En Administrador de discos, haga clic con el botón derecho del mouse en el Volumen básico que desea reducir.
- 3 Haga clic en **Reducir volumen**.

Se muestra una ventana Reducir <nombre del volumen>.

4 Siga las instrucciones en pantalla y haga clic en Reducir.

NOTA: Solamente puede reducir volúmenes básicos que no tengan sistemas de archivos o utilicen el sistema de archivos NTFS.

### Consideraciones adicionales al reducir un volumen

- Cuando reduce una partición, los archivos que no se pueden mover (por ejemplo, el archivo de página o el área de almacenamiento de la copia instantánea) no son automáticamente reubicados y no puede reducir el espacio asignado más allá del punto donde se encuentran ubicados los archivos que no se pueden mover.
- Si el número de clústeres incorrectos detectado por la reasignación dinámica de clústeres incorrectos es demasiado alto, no puede reducir la partición. Si se produce esta circunstancia, debe considerar el movimiento de los datos y la sustitución del disco.
- No utilice una copia de nivel de bloque para transferir los datos. La copia de nivel de bloque también copia la tabla de sector incorrecto y el nuevo disco considera que los mismos sectores son incorrectos, aunque sean normales.
- Puede reducir particiones primarias y unidades lógicas en particiones no procesadas (aquellas sin sistema de archivos) o particiones que utilizan el sistema de archivos NTFS.

### Eliminación de un volumen

#### Sobre esta tarea

Para eliminar un volumen:

PRECAUCIÓN: Debe eliminar todas las instantáneas y recursos compartidos del volumen antes de eliminarlo. Si se quita un volumen antes de eliminar todos los recursos compartidos incluidos, es posible que el Administrador del servidor no muestre correctamente los recursos compartidos.

#### Pasos

- 1 Inicie el Administrador del servidor, en el menú Herramientas, haga clic en Administración de equipos > Almacenamiento > Administración de discos.
- 2 En Administración de discos, haga clic con el botón derecho del mouse en el Volumen que desea eliminar y seleccione la opción Eliminar volumen.

Aparece la ventana de confirmación Eliminar volumen simple.

3 Seleccione Sí en la pantalla de confirmación para eliminar el volumen.

### Información adicional al eliminar un volumen

Algunas funciones nuevas de la administración de discos:

Creación de partición más sencilla

Al hacer clic con el botón derecho del mouse en un Volumen, puede elegir la creación de una partición básica, distribuida o en franjas directamente desde el menú.

Opciones de

Cuando se agregan más de cuatro particiones a un disco básico, se le indicará que convierta el disco a dinámico o al conversión de discos estilo de partición Tabla de particiones GUID (GPT).

Particiones extendidas y reducidas

Puede extender v reducir particiones directamente desde la interfaz de Windows.

### Desduplicación de datos

La característica de desduplicación de datos opera a nivel de subarchivo y almacena más datos en menos espacio mediante la segmentación de archivos en fragmentos pequeños, la identificación de datos duplicados y el mantenimiento de una sola copia de cada fragmento de datos. Los archivos se comprimen y organizan en archivos de contenedores especiales en la carpeta Información de volumen del sistema.

Después de habilitar un volumen para la desduplicación y la optimización de los datos, el volumen contiene archivos no optimizados, archivos optimizados, almacenamiento de fragmentos y espacio libre adicional.

La desduplicación de datos en Windows Storage Server 2016 o 2012 R2 admite un almacenamiento remoto optimizado para implementaciones de Infraestructura de escritorio virtual (VDI). La desduplicación de datos con VDI mejora el rendimiento de operaciones de E/S de los subsistemas de almacenamiento, lo que da como resultado una mejor utilización de los subsistemas existentes para servidores generales de archivos y almacenamiento VDI.

- (i) NOTA: La desduplicación de datos reemplaza SIS (Almacenamiento de una única instancia) en Windows Storage Server 2016 o 2012 R2, cuando se utiliza la característica Desduplicación de datos por primera vez o para migrar desde una versión anterior de Windows Storage Server a Windows Storage Server 2016 o 2012 R2. Para obtener más información sobre la Data Deduplication Interoperability (Interoperabilidad de la desduplicación de datos), consulte: technet.microsoft.com/en-us/library/hh831454.aspx.
- (i) NOTA: Para configurar un servidor, habilite la desduplicación de datos y optimice un volumen, consulte Install and Configure Data Deduplication (Instalar y configurar la desduplicación de datos) en: technet.microsoft.com/en-us/library/hh831434.aspx.

### Activación y configuración de instantáneas de carpetas compartidas

#### Sobre esta tarea

Las Instantáneas se utilizan para ver el contenido previo de las carpetas compartidas. Si habilita las Instantáneas de las carpetas compartidas en un volumen utilizando los valores predeterminados, se programan las tareas para la creación de instantáneas a las 7:00 h y 12:00 h. El área de almacenamiento predeterminada está en el mismo volumen y su tamaño es el 10% del espacio disponible.

Solamente puede habilitar las Instantáneas para carpetas compartidas un volumen a la vez; no puede seleccionar carpetas y archivos compartidos específicos en un volumen para copiarlos o no copiarlos.

(i) NOTA: La creación de instantáneas no implica la sustitución de la creación periódica de copias de seguridad.

PRECAUCIÓN: Hay un límite de 64 instantáneas por volumen. Cuando se llega a este límite o cuando se llega el límite del área de almacenamiento, se elimina la instantánea más antigua; cuando se elimina, no puede recuperarse.

#### Pasos

Inicie el Administrador del servidor, en el menú Herramientas, y haga clic en Administración de equipos > Almacenamiento > 1 Administración de discos.

Aparece una lista con los volúmenes de su sistema en el panel medio de la consola de almacenamiento.

Haga clic con el botón derecho del mouse en el volumen y seleccione Propiedades. 2

Aparece la ventana de **propiedades** < Volume> seleccionada.

- 3 Haga clic en la pestaña **Instantáneas**.
- Haga clic en el volumen donde desea habilitar las Instantáneas de carpetas compartidas y, a continuación, haga clic en Habilitar. 4

- 5 Haga clic en Crear ahora para crear las instantáneas del volumen seleccionado.
- 6 Para cambiar la ubicación del almacenamiento, la asignación de espacio y la programación, haga clic en Configuración.

### Realización de una copia de seguridad de su servidor mediante la característica Copias de seguridad de Windows Server

**Copias de seguridad de Windows Server** es una característica que proporciona un conjunto de herramientas y un asistente para realizar tareas de recuperación y copias de seguridad básicas para los servidores instalados en su sistema. La copia de seguridad de los datos se puede hacer en una ubicación en línea o local.

#### **Requisitos previos**

Para instalar la característica Copias de seguridad de Windows Server en su sistema:

#### Pasos

- 1 Inicie el Administrador del servidor, en el menú Administrar, seleccione Agregar roles y características.
  - Aparece el Asistente para agregar roles y características.
- 2 Siga las instrucciones en pantalla del Asistente para agregar roles y características, en el cuadro de diálogo Seleccionar características, seleccione la casilla de verificación Copias de seguridad de Windows Server y, a continuación, haga clic en Siguiente.
- 3 Confirme la instalación de la característica y haga clic en Instalar.

La característica Copias de seguridad de Windows Server está instalada en su sistema.

- 4 Para acceder a la característica Copias de seguridad de Windows Server:
  - Inicie el Administrador del servidor, en el menú Herramientas, seleccione Copias de seguridad de Windows Server.
  - De forma alternativa, inicie el Administrador del servidor, en el menú Herramientas, seleccioneAdministración de equipos > Almacenamiento > Copias de seguridad de Windows Server.

La consola de Copias de seguridad de Windows Server aparece en el panel de trabajo de la ventana.

Dispone de las opciones de recuperación siguientes:

- Copia de seguridad local: para realizar una sola copia de seguridad o programar una copia de seguridad periódica mediante el **Asistente para programar copias de seguridad** o el **Asistente para hacer copia de seguridad una vez** en su sistema.
  - INOTA: En la característica Copias de seguridad de Windows Server, utilice el Asistente para recuperación para recuperar archivos, aplicaciones, volúmenes o el estado del sistema a partir de una copia de seguridad previamente creada.
- Copia de seguridad en línea: para realizar una copia de seguridad en línea, al registrar su sistema para el servicio Windows Azure Online Backup. Para obtener más información, vaya a technet.microsoft.com/en-us/library/hh831419.aspx.

# Selección de volúmenes para realizar copias de seguridad

Para crear una copia de seguridad, especifique los volúmenes que desea incluir. Los volúmenes que seleccione influyen en aquello que puede recuperar. Dispone de las siguientes opciones de recuperación y volúmenes.

| Opciones de<br>volumen                        | Opciones de recuperación                                                                                                    |
|-----------------------------------------------|----------------------------------------------------------------------------------------------------|
| Servidor completo<br>(todos los<br>volúmenes) | Cree copias de seguridad de todos los volúmenes si desea recuperar el servidor completamente: todos los archivos, datos, aplicaciones y estado del sistema.              |
| Volúmenes críticos                            | Cree copias de seguridad de volúmenes críticos (volúmenes que contienen archivos del sistema operativo) si desea recuperar el sistema operativo o el estado del sistema. |

Volúmenes no críticos Cree copias de seguridad de volúmenes individuales si desea recuperar archivos, aplicaciones o datos de ese volumen.

### Selección de una ubicación de almacenamiento

Para guardar las copias de seguridad que cree, debe especificar una ubicación. Según el tipo de almacenamiento que especifique, debe tener en cuenta las siguientes cuestiones.

| Tipo de<br>almacenamiento                               | Detalles                                                                                                    |
|---------------------------------------------------------|----------------------------------------------------------------------------------------------------|
| Carpeta compartida                                      | Si guarda las copias de seguridad en una carpeta compartida remota, estas se sobrescriben cada vez que crea una<br>nueva copia de seguridad. No elija esta opción si desea guardar una serie de copias de seguridad.                                                                                    |
|                                                         | Si el proceso de copia de seguridad falla mientras intenta crear una copia de seguridad en una carpeta compartida<br>que ya contiene una, es posible que se quede sin copias de seguridad. Para solucionarlo, puede crear subcarpetas<br>en la carpeta compartida para guardar las copias de seguridad. |
| DVD, otros soportes<br>ópticos o soportes<br>extraíbles | Si guarda la copia de seguridad en soportes ópticos o extraíbles, solo puede recuperar volúmenes enteros, no aplicaciones ni archivos individuales. Por otro lado, no se admiten copias de seguridad en soportes con menos de 1 GB de espacio disponible.                                               |
| Disco duro local                                        | Si guarda su copia de seguridad en un disco duro interno, puede:                                                                                                    |
|                                                         | • Recuperar archivos, carpetas, aplicaciones y volúmenes.                                                                                                    |
|                                                         | <ul> <li>Realizar recuperaciones del sistema operativo y estado del sistema si la copia de seguridad utilizada contiene<br/>todos los volúmenes críticos.</li> </ul>                                                                                                    |
|                                                         | Sin embargo, no puede realizar una recuperación de sistema operativo si la copia de seguridad se encuentra en el<br>mismo disco físico que uno o más volúmenes críticos.                                                                                                    |
|                                                         | Además, el disco local que escoja está dedicado al almacenamiento de copias de seguridad programadas y no se<br>puede visualizar en Windows Explorer.                                                                                                    |
| Disco duro externo                                      | Si guarda su copia de seguridad en un disco duro externo, puede:                                                                                                    |
|                                                         | • Recuperar archivos, carpetas, aplicaciones y volúmenes.                                                                                                    |
|                                                         | <ul> <li>Realizar recuperaciones del sistema operativo y estado del sistema si la copia de seguridad utilizada contiene<br/>todos los volúmenes críticos.</li> </ul>                                                                                                    |
|                                                         | · Trasladar fácilmente copias de seguridad fuera de su sitio para establecer protección contra desastres.                                                                                                    |
|                                                         | Si guarda sus copias de seguridad programadas en un disco duro externo, se dedica el disco para guardar sus<br>copias de seguridad y no es visible en Windows Explorer.                                                                                                    |
|                                                         | Este permite a los usuarios trasladar los discos fuera de su sitio para establecer protección contra descargas y<br>asegurarse la integridad de las copias de seguridad.                                                                                                    |

## Formación de equipos NIC

La formación de equipos NIC, también denominada como Conmutación por error/Equilibrio de carga (LBFO) es una característica integrada de Windows Storage Server 2016 o 2012 R2 que permite la tolerancia de errores para sus adaptadores de red. La formación de equipos NIC permite que múltiples adaptadores de red funcionen juntos como un equipo, evitando así la pérdida de conectividad si falla una NIC.

La ventaja de la formación de equipos NIC integrada es que funciona con todas las NIC y proporciona un conjunto de herramientas de administración para todos los adaptadores. El tráfico de salida puede ser distribuido entre los adaptadores de red disponibles mediante el **Modo independiente de conmutadores** y el **Modo dependiente de conmutadores** para la distribución de tráfico de redes.

### Configuración de la formación de equipos NIC en un servidor

#### **Requisitos previos**

- (i) NOTA: Broadcom Advanced Control Suite (BACS) se instala cuando se detecta una NIC Broadcom y los controladores Intel PROSet se instalan cuando se detecta la NIC Intel.
- (i) NOTA: Microsoft recomienda el uso de la funcionalidad de formación de equipos NIC integrada en el Administrador del servidor.

#### Sobre esta tarea

Para configurar la formación de equipos NIC en un servidor:

#### Pasos

- Inicie el Administrador del servidor, seleccione Servidor local.
   Aparecen las propiedades del Servidor local.
- Haga clic en el estado junto a Formación de equipos NIC.
   Aparece la ventana Formación de equipos NIC.
- 3 En la sección Adaptadores e interfaces, aparece la lista de adaptadores disponibles que se pueden agrupar en equipos.
- 4 Seleccione los adaptadores para agregarlos a un equipo. Haga clic con el botón derecho del mouse y seleccione **Agregar a un equipo nuevo**.
- 5 En la ventana **Formación de equipos NIC**, escriba un nombre de equipo en el cuadro **Nombre del equipo** para los adaptadores que se van a agregar.
- 6 En Propiedades adicionales, seleccione el Modo de formación de equipos, Modo de equilibrio de carga, Adaptador en espera y haga clic en Aceptar.

El equipo NIC recién creado aparece en la sección Equipos de la misma ventana.

7 Tras crear y configurar un equipo NIC, vaya a Abrir el Centro de redes y recursos compartidos > Cambiar configuración del adaptador

El equipo NIC recién creado aparece en esta ventana.

## Obtención de ayuda

#### Temas:

- · Cómo ponerse en contacto con Dell
- · Documentación relacionada
- · Ubicación de la etiqueta de servicio del sistema
- Descarga de controladores y firmware
- · Comentarios sobre la documentación

### Cómo ponerse en contacto con Dell

Dell proporciona varias opciones de servicio y asistencia en línea y por teléfono. Si no tiene una conexión a Internet activa, puede encontrar información de contacto de su factura de compra, en su albarán de entrega, en su recibo o en el catálogo de productos Dell. La disponibilidad varía según el país y el producto y es posible que algunos de los servicios no estén disponibles en su área. Para ponerse en contacto con Dell por cuestiones relacionadas con ventas, asistencia técnica o atención al cliente:

#### 1 Vaya a Dell.com/support.

- 2 Seleccione su país del menú desplegable en la esquina inferior derecha de la página.
- 3 Para obtener asistencia personalizada:
  - a Introduzca la etiqueta de servicio del sistema en el campo Enter your Service Tag (Introducir etiqueta de servicio).
  - b Haga clic en Submit (Enviar).

Aparece la página de asistencia que muestra las diferentes categorías de asistencia.

- 4 Para obtener asistencia general:
  - a Seleccione la categoría del producto.
  - b Seleccione el segmento del producto.
  - c Seleccione el producto.

Aparece la página de asistencia que muestra las diferentes categorías de asistencia.

- 5 Para obtener detalles de contacto de Dell Global Technical Support:
  - a Haga clic en Global Technical Support (Contactar con el servicio de asistencia técnica).
  - b La página **Contact Technical Support (Contactar con el servicio de asistencia técnica)** se muestra con detalles para llamar a, hablar por chat con, o enviar correos electrónicos al equipo de Dell Global Technical Support.

### Documentación relacionada

- AVISO: Consulte la información reglamentaria y de seguridad proporcionada con el sistema. La información sobre la garantía puede estar incluida en este documento o en un documento aparte.
- NOTA: Para obtener toda la documentación de Dell Storage, vaya a Dell.com/storagemanuals e introduzca la Etiqueta de servicio del sistema para obtener la documentación del sistema.
- NOTA: Para obtener toda la documentación de Dell OpenManage, incluida la Dell OpenManage Server Administrator User Guide (Guía del usuario de Dell OpenManage Server Administrator), vaya a Dell.com/openmanagemanuals.
- (i) NOTA: Para obtener toda la documentación de sistemas operativos, vaya a Dell.com/operatingsystemmanuals .

La documentación de su producto incluye:

- Getting Started Guide (Guía de introducción): proporciona una descripción general de las características del sistema, la configuración de su sistema y las especificaciones técnicas. Este documento también se envía con su sistema.
- Setup Placemat (Mapa de configuración): proporciona una descripción general de la configuración, el cableado y la configuración de su sistema.
- Owner's Manual (Manual del propietario): proporciona información sobre las características del sistema y describe cómo solucionar
  problemas del sistema e instalar o sustituir los componentes del sistema.
- · Administrator's Guide (Guía del administrador): proporciona información sobre la configuración y administración del sistema.
- Troubleshooting Guide (Guía de solución de problemas): proporciona información sobre cómo solucionar problemas del software y del sistema.
- Dell OpenManage Server Administrator User's Guide (Guía del usuario de Dell OpenManage Server Administrator): proporciona información sobre cómo utilizar OpenManage Server Administrator para administrar su sistema Dell Storage NAS.
- () NOTA: Compruebe si hay actualizaciones en Dell.com/storagemanuals y léalas primero, puesto que a menudo sustituyen la información contenida en otros documentos.

### Ubicación de la etiqueta de servicio del sistema

El sistema se identifica mediante un código de servicio rápido y un número de etiqueta de servicio únicos. El código de servicio rápido y la etiqueta de servicio se encuentran en la parte frontal del sistema, al tirar de la etiqueta de información. De forma alternativa, puede que esta información se encuentre en un adhesivo en el chasis del sistema. Dell utiliza esta información para dirigir las llamadas de asistencia al personal correspondiente.

### Descarga de controladores y firmware

Dell recomienda descargar e instalar las versiones más recientes del BIOS, los controladores y el firmware de administración de sistemas en el sistema que se muestra en Dell Hyperconverged Infrastructure con Microsoft Software Defined Stack Support Matrix. Dell recomienda descargar e instalar las últimas versiones del BIOS y de los controladores en el sistema.

#### **Requisitos previos**

Asegúrese de borrar la caché del explorador web antes de descargar los controladores y el firmware.

#### Pasos

- 1 Vaya a Dell.com/support/drivers.
- 2 En la sección Drivers & Downloads (Controladores y descargas), escriba la Etiqueta de servicio de su sistema enel cuadro de texto Service Tag or Express Service Code (Etiqueta de servicio o código de servicio rápido) y, a continuación, haga clic en Submit (Enviar).
  - NOTA: Si no tiene la etiqueta de servicio, seleccione Detect My Product (Detectar mi producto) para permitir que el sistema detecte automáticamente su etiqueta de servicio o en navegue hasta su producto en General support (Asistencia general).
- 3 Haga clic en Drivers & Downloads (Controladores y descargas). Se mostrarán los controladores correspondientes a su selección.
  - Se mostraramos controladores correspondientes à su selección.
- 4 Descargue los controladores en una unidad USB, un CD o un DVD.

### Comentarios sobre la documentación

Puede clasificar la documentación o escribir sus comentarios en cualquiera de nuestras páginas de documentación de Dell y, a continuación, hacer clic en **Send Feedback (Enviar comentarios)** para enviar sus comentarios.